| Address List | -       | Display the filtering address(s).                                 |
|--------------|---------|-------------------------------------------------------------------|
| Delete       | Disable | Select the check boxes and click 'Delete' to delete the filtering |
|              |         | address(s).                                                       |

Click Add to List button to add a new entry.

Click **Apply** button to save the new settings.

Click **Delete All & Apply** button to delete all entries.

#### 3-2-4-3 Secure Remote

This feature allows you to create a secure connection to a remote site or back end system with VPN PPTP Client. If "Secure Remote" is enabled, the RADIUS packet/ syslog will be transferred to this secure connection.

| ECURE REM                                            | OTE                                                                                                    |
|------------------------------------------------------|----------------------------------------------------------------------------------------------------|
| Secure Remote: Disa                                  | able 💌                                                                                                    |
| Create a secure connect<br>transferred to this secur | tion to a remote site or back end system with VPN PPTP Client. When enabled, the RADIUS packet/syslog/HTTP/session trace will be<br>e connection. |
| PPTP Client                                          | Auto-connect at Start-up (Always connect) PPTP Server IP address : Username : Password : Start/stop connection                                    |
|                                                      | VPN Tunnel : Online/Connecting<br>Client IP : 192.168.1.1                                                                                         |
|                                                      | Apply                                                                                                    |

#### Figure 3-2-28 Secure Remote Setting Screen

| Item                     | Default                                                              | Description                                                        |  |
|--------------------------|----------------------------------------------------------------------|--------------------------------------------------------------------|--|
| Auto-connect at Start-up | Disable                                                              | Enable the check box to automatically establish the PPTP           |  |
| (Always connect)         |                                                                      | connection.                                                        |  |
| PPTP Server IP address   | Empty                                                                | Enter the PPTP server IP address provided by your ISP.             |  |
| Username                 | Empty                                                                | Enter the user name provided by your ISP. The user name can        |  |
|                          |                                                                      | consist of up to 80 alphanumeric characters and is case sensitive. |  |
| Password                 | Empty                                                                | Enter the user password provided by your ISP. The password         |  |
|                          |                                                                      | can consist of up to 80 alphanumeric characters and is case        |  |
|                          |                                                                      | sensitive.                                                         |  |
| start / stop connection  | Click on Start/Stop connection button to start/stop PPTP connection. |                                                                    |  |
| VPN Tunnel               | Display the status.                                                  |                                                                    |  |
| Client IP                | Display the IP address.                                              |                                                                    |  |

#### Click **refresh** button to delete all entries.

# 3-2-5 SYSTEM

# 3-2-5-1 System

# Define the WG-500P System configuration.

| System:Host Name                     |                                                         | ]                       |                      |              |            |
|--------------------------------------|---------------------------------------------------------|-------------------------|----------------------|--------------|------------|
| Domain Name                          |                                                         | 1                       |                      |              |            |
| Location Information                 | Location Name:                                          |                         |                      | (Max=50)     |            |
|                                      | Address:                                                |                         |                      | (Max=200)    |            |
|                                      | City:                                                   |                         | 1                    | (Max=50)     |            |
|                                      | State / Province:                                       |                         |                      | (Max=50)     |            |
|                                      | Zip / Postal Code:                                      |                         |                      | (Max=10)     |            |
|                                      | Country:                                                |                         |                      | (Max=50)     |            |
|                                      | Contact Name:                                           |                         | 1                    | (Max=60)     |            |
|                                      | Contact Telephone:                                      |                         |                      | (Max=50)     |            |
|                                      | Contact FAX:                                            |                         |                      | (Max=60)     |            |
|                                      | Contact Email:                                          |                         | 1                    | (Max=50)     |            |
| Date/Time                            | There Zones (OMT )                                      |                         |                      |              |            |
|                                      | Time Zone: GMI M                                        |                         |                      |              |            |
|                                      | Date 2011 w / 1 w / 1 w /                               | (aarMonth/Day)          |                      |              |            |
|                                      | Time 00 - 00 - 00 - 00                                  | Minute Second           |                      |              |            |
|                                      | Inne. 00 . 00 . 00 . 00 . 00                            | Date: 2004/2/2 Time: 16 | 06:02                |              | Undate Now |
|                                      | Chir soling                                             | Date: 2004772 Time: 10  | 00//2 Time: 16:06:02 |              | Optime Now |
|                                      | Server IP/Domain Name 1:                                | [time, nis              | time, nist, gov      |              |            |
|                                      | Server IP/Domain Name 2:                                | (www.nis                | 24 bours             |              |            |
|                                      | Update Time                                             | 24                      | hours                | -            |            |
|                                      | Daylight Saving Time                                    | Start                   | Date:                | 4 Month / 1  | Day        |
|                                      |                                                         | End                     | )ate:                | 10 Month / 3 | 1 💌 Day    |
| NAT (Network Address<br>Translation) | O Enable     Plug and Play Internet access     O Enable |                         |                      |              |            |
| User Session Limited                 | Enable 300 (1-1024)                                     | ODisable                |                      |              |            |
| Layer 2 Isolation Security           |                                                         |                         |                      |              |            |
| Secure administrator IP              | © Any                                                   |                         |                      |              |            |
| addresses                            | O Specify                                               |                         |                      |              |            |
|                                      |                                                         |                         |                      |              |            |
|                                      |                                                         |                         |                      |              |            |
|                                      | · · · · ·                                               |                         |                      |              |            |
|                                      | ~                                                       |                         |                      |              |            |
|                                      |                                                         |                         |                      |              |            |
| Multicast passtbrough                | Enable     O Disable                                    |                         |                      |              |            |
| Allow remote user to ping            | Enable     O Disable                                    |                         |                      |              |            |
| and derive                           | O Enable O Customer Certificate                         |                         |                      |              |            |
| SSL Certificate                      | O Enable O Customer Certificate                         |                         |                      |              |            |

Figure 3-2-29 System Setting Screen

| ltem                       | Default              | Description                                                   |
|----------------------------|----------------------|---------------------------------------------------------------|
| System/Host Name           | Empty                | The system name can consist of up to 40 alphanumeric          |
|                            |                      | characters.                                                   |
| Domain Name                | Empty                | The Domain name can consist of up to 80 alphanumeric          |
|                            |                      | characters.                                                   |
| Location Information       | Empty                | Enter your location information.                              |
| Date/Time                  |                      |                                                               |
| Time Zone                  | GMT                  | Select the appropriate time zone for your location.           |
| Manual Setting             | Click Manual Setting | to set the system date and time.                              |
| Date                       | Year/Month/Day       | Enter the Date for the system.                                |
| Time                       | Hour:Minute:Second   | Enter the Time for the system.                                |
| NTP Setting                | Enable               | Enables or disables NTP (Network Time Protocol) Time          |
|                            |                      | Server. Network Time Protocol can be utilized to synchronize  |
|                            |                      | the time on devices across a network. A NTP Time Server is    |
|                            |                      | utilized to obtain the correct time from a time source and    |
|                            |                      | adjust the local time.                                        |
| Server IP/Domain Name      | Empty                | Enter the IP address/domain name of NTP server. The           |
|                            |                      | maximum allowed characters length is 100.                     |
| Update Time                | 0 hours              | Enter the number of hours for update time.                    |
| Daylight Saving Time       | Disable              | Enables or disables Daylight Saving Time (DST).               |
|                            | Month/Day            | Set the Daylight Saving Time (DST) on the WG-500P. Adjust     |
|                            |                      | the begin time and end time.                                  |
| NAT (Network Address Tran  | nslation)            |                                                               |
| NAT                        | Enable               | Enables or disables NAT Address Translation function.         |
| User Session Limited       | Enable,300           | Enables or disables user session limit function. This feature |
|                            |                      | provides you an ability to control a number of sessions       |
|                            |                      | allowed for particulars user(s) at the one time.              |
| IP Plug and Play (iPnP     | Enable               | Enables or disables plug & play function. When enabled, the   |
| Technology)                |                      | user needn't change their network configuration to access the |
|                            |                      | Internet.                                                     |
| Layer 2 Isolation Security | Enable               | If enable plug and play is selected, you can enable Layer 2   |
|                            |                      | Isolation Security function. When the "Layer 2 Isolation      |
|                            |                      | Security" enabled, everyone cannot communicate with each      |
|                            |                      | other.                                                        |
| Secure administrator IP    | Any                  | Options: Any and Specify. Administrator can specify 5 IP      |

| Addresses                 |         | addresses or a range to allow remote control access from        |
|---------------------------|---------|-----------------------------------------------------------------|
|                           |         | network.                                                        |
| Multicast Pass Through    | Enable  | This function allows for multiple transmissions to specific     |
|                           |         | recipients at same time.                                        |
| Allow remote user to ping | Enable  | This function allows remote user to ping the WG-500P            |
| the device                |         | through Internet. Ping is normally used to test the physical    |
|                           |         | connection between two devices, to ensure that everything is    |
|                           |         | working correctly.                                              |
| SSL Certificate           | Enable  | Option: default or customize certificate, These are two ways    |
|                           |         | to create a certificate, one is purchase a certificate from a   |
|                           |         | certificate authority (Ex. Verisign or Thawte), and another is  |
|                           |         | creating a self-certificate (For example: Uses OpenSSL tool).   |
| Personal ID Recognition   | Disable | Some countries or areas will ask WiFi users to offer personal   |
| mode                      |         | ID recognition according to the law for the Internet crime      |
|                           |         | investigation. If you would like to active PIR function, please |
|                           |         | refer to the Chapter 5 Personal ID Recognition.                 |

Click **Apply** button to save the new settings.

# 3-2-5-2 WAN/LAN

| AN              | Device IP Address and Subnet mask set  | ttings                          |
|-----------------|----------------------------------------|---------------------------------|
|                 | IP Address: 10.59.1.1                  |                                 |
|                 | Subnet Mask: 255.255.255.U             |                                 |
| VAN MAC Address | Oefault                                |                                 |
|                 | O Change to: 00 ; 00 ; 00              | 0 ; 00 ; 00                     |
| VAN MTU Setting | Wan Port Maximum Transmission Unit     | 00                              |
| VAN Port Mode   | OHCP Client (Mostly for Cable model    | m users or Local Area Network ) |
|                 | Static IP (Mostly for advanced Local A | Area Network environment)       |
|                 | Static IP information (from your ISP   | 2)                              |
|                 | IP Address:                            | 0.0.0.0                         |
|                 | Subnet Mask:                           | 0.0.0.0                         |
|                 | Gateway IP address:                    | 0.0.0.0                         |
|                 | Primary DNS Server:                    |                                 |
|                 | Secondary DNS Server:                  |                                 |
|                 | O PPPoE (Usually for ADSL modern us    | ers)                            |
|                 | Your ISP requires a username and       | password.                       |
|                 | Username:                              |                                 |
|                 | Password:                              |                                 |
|                 | PPP MTU Setting:                       | 1492                            |
|                 | TCP MSS Setting:                       | 1452                            |
|                 | Service Name:                          |                                 |
|                 | Sconnect on Demand                     | Max Idle Time: 10 Min.          |
|                 | 🔘 Keep alive                           | Redial Period: 30 Sec.          |
|                 |                                        |                                 |
|                 | Your ISP requires a username, pass     | sword, and PPTP setting         |
|                 | My IP Address:                         |                                 |
|                 | My Subnet Mask:                        |                                 |
|                 | Gateway IP address:                    |                                 |
|                 | PPTP Server IP Address                 |                                 |
|                 | Heamama                                |                                 |
|                 | B                                      |                                 |
|                 | Password:                              |                                 |
|                 | PPP MTU Setting:                       | 1460                            |
|                 | TCP MSS Setting:                       |                                 |
|                 | Connection ID/Name:                    |                                 |
|                 | Connect on Demand                      | Max Idle Time: 10 Min.          |
|                 | ○ Keep alive                           | Redial Period: 30 Sec.          |
|                 |                                        |                                 |
|                 |                                        |                                 |
|                 |                                        | App                             |

Figure 3-2-30 WAN/LAN Setting Screen

| Item               | Default            | Description                                                              |
|--------------------|--------------------|--------------------------------------------------------------------------|
| LAN                |                    |                                                                          |
| IP Address         | 10.59.1.1          | The internal LAN IP address of your Wireless Subscriber Server           |
|                    |                    | Gateway.                                                                 |
| Subnet Mask        | 255.255.255.0      | Enter the subnet mask for the IP address.                                |
| WAN MAC Address    |                    |                                                                          |
| IP Address         | The default MAC    | address is set to the WAN physical interface on device.                  |
| DHCP Client        | The device can     | work as a DHCP client. This allows the device to obtain the IP address   |
|                    | and other TCP/I    | P settings from your ISP. If your xDSL/Cable comes with this feature,    |
|                    | please enable U    | se DHCP Client.                                                          |
| Static IP          |                    |                                                                          |
| IP Address         | Enter the IP add   | ress for the xDSL/Cable connection (provided by your ISP).               |
| Subnet Mask        | Enter the subnet   | t mask for the IP address.                                               |
| Gateway IP Gateway | Enter the Gatew    | ay IP address for the xDSL/Cable connection (provided by your ISP).      |
| Primary DNS Server | A primary DNS      | server IP address for the xDSL/Cable connection (provided by your ISP).  |
| Secondary DNS      | A secondary DN     | S server IP address for the xDSL/Cable connection (provided by your      |
| Server             | ISP). If the prima | ary DNS Server IP were not available, meanwhile, Secondary DNS Server    |
|                    | IP would start in  | the same time.                                                           |
| PPPoE              |                    |                                                                          |
| User Name          | Empty              | Enter your PPPoE account name. The user name can consist of up to        |
|                    |                    | 80 alphanumeric characters and is case sensitive.                        |
| Password           | Empty              | Enter your PPPoE password. The password can consist of up to 80          |
|                    |                    | alphanumeric characters and is case sensitive.                           |
| PPP MTU Setting    | 1492               | MTU (Maximum Transfer Unit) specifies maximum transmission unit          |
|                    |                    | size.                                                                    |
| TCP MSS Setting    | 1452               | MSS (Maximum Segment Size) specifies maximum segment size.               |
| Service Name       | Empty              | Enter the service name provided by your ISP. The service name can        |
|                    |                    | consist of up to 64 alphanumeric characters and is case sensitive.       |
| Connect on Demand  | Enable             | You can configure your WG-500P to cut your connection with your ISP      |
| Max Idle Time      | 10 Minutes         | after a specified period of time (Max Idle Time). If you have been       |
|                    |                    | disconnected due to inactivity, Connect on Demand enables your           |
|                    |                    | WG-500P to automatically re-establish your connection as soon as you     |
|                    |                    | attempt to access the Internet again. If you wish to activate Connect on |
|                    |                    | Demand, click the radio button. If you want your Internet connection to  |
|                    |                    | remain, click the radio button of keep alive. The Max Idle Time          |
|                    |                    | maximum value is 65535 minutes.                                          |

| Keep alive               | Disable | This option keeps your PPPoE enabled Internet access connected           |
|--------------------------|---------|--------------------------------------------------------------------------|
| Redial Period 30 Seconds |         | indefinitely, even when it sits idle. The Redial Period maximum value is |
|                          |         | 65535 seconds.                                                           |

## 3-2-5-3 Server

# <u>Server</u>

| VCI   | Static DCIP Table |                                                                                                    |                                     |       |  |  |  |
|-------|-------------------|----------------------------------------------------------------------------------------------------|-------------------------------------|-------|--|--|--|
| Web   | Server            | HTTP Port 80     (80,8010-8060)     HTTPS Port 443     (443,4430-444     Administrator Idle-Timeout 5     Min(s)     Account Manager Idle-Timeout 5     Mi | 0)<br>(1 - 1440)<br>n(s) (1 - 1440) |       |  |  |  |
| DHCP  | 9 Server          | <ul> <li>DHCP Disable</li> <li>DHCP Relay</li> </ul>                                                                                                    |                                     |       |  |  |  |
|       |                   | DHCP Server IP Address:                                                                                                    |                                     |       |  |  |  |
|       |                   | DHCP Server                                                                                                    |                                     |       |  |  |  |
|       |                   | IP Pool Starting Address:                                                                                                    | 10.59.1.2                           |       |  |  |  |
|       |                   | Pool Size:                                                                                                    | 253 (Max=253)                       |       |  |  |  |
|       |                   | Lease Time:                                                                                                    | 300 (Minutes)                       |       |  |  |  |
|       |                   | Primary DNS Server:                                                                                                    | 168.95.1.1                          |       |  |  |  |
|       |                   | Secondary DNS Server:                                                                                                    |                                     |       |  |  |  |
| Email | Server Redirect   | IP Address or Domain Name:                                                                                                    | 99)                                 |       |  |  |  |
|       |                   |                                                                                                    |                                     | Anniv |  |  |  |

# Figure 3-2-31 Server Setting Screen

| Item                       | Default   | Description                                                               |
|----------------------------|-----------|---------------------------------------------------------------------------|
| Web Server                 |           |                                                                           |
| HTTP Port                  | 80        | Enter the HTTP port number. The HTTP port allowed range is 80 or          |
|                            |           | 8010 to 8060. For access the WG-500P system under NAT, please tab         |
|                            |           | the "http://HTTP Port IP Address: Port Number".                           |
| HTTPS Port                 | 443       | Enter the HTTPS port number. The HTTPS port allowed range is 443 or       |
|                            |           | 4430 to 4440. For access the WG-500P system, please tab the               |
|                            |           | "https://HTTPS Port IP Address: Port Number".                             |
| Administrator Idle-Timeout | 5 Minutes | The idle time out valid range is 1-1440. If the idle time out is set as 5 |
|                            |           | minutes, it means if the administrator doesn't send packet in 5 minutes,  |
|                            |           | the administrator will logout automatically.                              |
| DHCP Server                | Enable    | There are three types of DHCP Services.                                   |
|                            |           | DHCP Disable—Disable the DHCP server function.                            |
|                            |           | DHCP Relay—Enable DHCP Relay function.                                    |

|                        |                                                                                   | DHCP Server—Enable DHCP server function.                                   |  |
|------------------------|-----------------------------------------------------------------------------------|----------------------------------------------------------------------------|--|
| DHCP Relay             | To route DHCP through an external server, the administrator needs to enable the   |                                                                            |  |
|                        | DHCP relay and assign a valid DHCP server IP address.                             |                                                                            |  |
| DHCP Server IP Address | Empty                                                                             | Enter the IP address of DHCP server.                                       |  |
| DHCP Server            | The WG-500                                                                        | P's DHCP server is turned on and running by default when you install it in |  |
|                        | your network                                                                      | κ.                                                                         |  |
| DHCP Pool Starting     | 10.59.1.2                                                                         | Enter the DHCP Pool Starting IP address.                                   |  |
| Address                |                                                                                   |                                                                            |  |
| Pool Size              | 253                                                                               | The DHCP pool size range is 1 to 512.                                      |  |
| Lease Time             | 300                                                                               | The DHCP lease time. The DHCP lease time range is 1 to 71582788            |  |
|                        | Minutes                                                                           | minutes.                                                                   |  |
| Primary DNS Server     | 168.95.1.1                                                                        | Enter the IP address of the network's primary DNS server.                  |  |
| Secondary DNS Server   | Empty                                                                             | Enter the IP address of a second DNS server on the network.                |  |
| Email Server Redirect  | To prevent some subscriber's original Email server may protect by firewall or NAT |                                                                            |  |
|                        | network. WC                                                                       | G-500P provides an extra Email server parameter to forward the             |  |
|                        | subscriber's                                                                      | Email. The WG-500P not only forwards the subscribers' E-mail via other     |  |
|                        | E-mail serve                                                                      | er but also changes the SMTP header. The recipient of your E-mail sees     |  |
|                        | the message                                                                       | e as if you sent it from your local Internet Service Provide, not form the |  |
|                        | hotel or othe                                                                     | er place.                                                                  |  |
|                        | Note: Before                                                                      | e setting this sever, please make sure the e-mail sever relay function is  |  |
|                        | opened. It must not exceed 50 characters.                                         |                                                                            |  |
| IP Address or Domain   | Empty                                                                             | Enter the E-mail server IP address or domain name.                         |  |
| Name                   |                                                                                   |                                                                            |  |
| SMTP Port              | 25                                                                                | Enter the SMTP port number for mail server. The SMTP port allowed          |  |
|                        |                                                                                   | range is 25 or 2500 to 2599.                                               |  |

Click **Apply** button to save the new settings.

# Static DHCP

This function allows subscriber to assign IP address on the LAN to specific individual computers based on their MAC Address.

|    | IP | MAC |    | IP | MAC |
|----|----|-----|----|----|-----|
|    |    |     | 26 |    |     |
| 2  |    |     | 27 |    |     |
| 3  |    |     | 28 |    |     |
| 4  |    |     | 29 |    |     |
| 5  |    |     | 30 |    |     |
| 3  |    |     | 31 |    |     |
| 7  |    |     | 32 |    |     |
| 3  |    |     | 33 |    |     |
| 3  |    |     | 34 |    |     |
| 10 |    |     | 35 |    |     |
| 1  |    |     | 36 |    |     |
| 2  |    |     | 37 |    |     |
| 13 |    |     | 38 |    |     |
| 4  |    |     | 39 |    |     |
| 15 |    |     | 40 |    |     |
| 6  |    |     | 41 |    |     |
| 7  |    |     | 42 |    |     |
| 18 |    |     | 43 |    |     |
| 9  |    |     | 44 |    |     |
| 20 |    |     | 45 |    |     |
| 21 |    |     | 46 |    |     |
| 22 |    |     | 47 |    |     |
| 23 | -  |     | 48 |    |     |
| 24 |    |     | 49 |    |     |
| 25 |    |     | 50 |    |     |

#### Figure 3-2-32 Server Setting Screen

| Item        | Default | Description                                                                         |
|-------------|---------|-------------------------------------------------------------------------------------|
| IP Address  | Empty   | Enter the IP address that subscriber want to assign to the computer on LAN with the |
|             |         | MAC address the subscriber will also specify.                                       |
| MAC Address | Empty   | Enter the MAC address of a computer on your LAN.                                    |

Click **Apply** button to save the new settings.

#### 3-2-5-4 Customization

# Login Page

The WG-500P provides three different login page formats, including standard, redirect, advanced and frame format.

| CUSTOMIZ   | ZATIO | V      |
|------------|-------|--------|
| Login Page | Logo  | Inform |

| eneese a login page type. |                                                                                                    |                                                                                                    |                           |  |  |  |  |
|---------------------------|----------------------------------------------------------------------------------------------------|----------------------------------------------------------------------------------------------------|---------------------------|--|--|--|--|
| ○ Standard                | Custom the message on the s                                                                                                    | tandard login page:                                                                                                    |                           |  |  |  |  |
|                           | 🗖 Logo                                                                                                    |                                                                                                    |                           |  |  |  |  |
|                           | Title                                                                                                    | Welcome                                                                                                    | (Max. 80 characters)      |  |  |  |  |
|                           | Subtitle                                                                                                    | Wireless Subscriber Gate                                                                                                    | eway (Max. 80 characters) |  |  |  |  |
|                           | Username                                                                                                    | Username                                                                                                    | (Max. 20 characters)      |  |  |  |  |
|                           | Password                                                                                                    | Password                                                                                                    | (Max 20 characters)       |  |  |  |  |
|                           | Enter Button                                                                                                    | Enter                                                                                                    | (Max. 20 characters)      |  |  |  |  |
|                           | Cancel Button                                                                                                    | Cancel                                                                                                    | (Max. 20 characters)      |  |  |  |  |
|                           | Footnote                                                                                                    | Contact us if you have an                                                                                                    | Max 240 characters)       |  |  |  |  |
|                           | Copyright                                                                                                    | Copyright (c) 2013-2015                                                                                                    | All F (Max 80 characters) |  |  |  |  |
|                           | Background Color                                                                                                    | Background Color FFFFFF View Color Grid                                                                                                    |                           |  |  |  |  |
|                           |                                                                                                    | Ti                                                                                                    | Code                      |  |  |  |  |
|                           |                                                                                                    | 11-                                                                                                    | Code                      |  |  |  |  |
| O Advanced                | Welcome Slogan                                                                                                    | © None                                                                                                    |                           |  |  |  |  |
| O Advanced                | Welcome Slogan<br>Page Background                                                                                                    | O None<br>O Background Color ffffff                                                                                                    | View Color Grid           |  |  |  |  |
| O Advanced                | Welcome Slogan       Page Background       Article                                                                                          | O None<br>O Background Color ffffff                                                                                                    | View Color Grid           |  |  |  |  |
| O Advanced                | Welcome Slogan       Page Background       Article       Article Text Color                                                                 | None     Background Color ffffff                                                                                                    | View Color Grid           |  |  |  |  |
| O Advanced                | Welcome Slogan       Page Background       Article       Article Text Color       Article Background Color                                  | None     Background Color ffffff      000000     View Co     None     ffffff     View                                                                         | View Color Grid           |  |  |  |  |
| Advanced                  | Welcome Slogan       Page Background       Article       Article Text Color       Article Background Color       Information                | None       Background Color ffffff       000000       View Co       None       Ifffff       View                                                              | View Color Grid           |  |  |  |  |
| O Advanced                | Welcome Slogan       Page Background       Article       Article Text Color       Article Background Color       Information       Comments | None     Dackground Color ffffff      000000     View Co     None     ffffff     View      Co                                                                 | View Color Grid           |  |  |  |  |
| Advanced     Frame        | Welcome Slogan       Page Background       Article       Article Text Color       Article Background Color       Information       Comments | ○ None         ○ Background Color ffffff         000000       View Co         ○ None       ffffff         ○ ffffff       View         □       URL : http:// 💓 | View Color Grid           |  |  |  |  |

Figure 3-2-33 Customization Setting Screen

| Item             | Default                                                                             |                                                       | Description                                  |  |  |
|------------------|-------------------------------------------------------------------------------------|-------------------------------------------------------|----------------------------------------------|--|--|
| Standard         | For some service provide                                                            | rs, they may hop                                      | be to have a customize subscriber's login    |  |  |
|                  | page to the users. This function helps them to realize the ideal. The page elements |                                                       |                                              |  |  |
|                  | are including login page title, background color, subtitle etc.                     |                                                       |                                              |  |  |
| Logo             | Disable                                                                             | Select the che                                        | ck box to display service provider's logo.   |  |  |
| Title            | Welcome                                                                             | Enter the title                                       | name of subscriber login page. The           |  |  |
|                  |                                                                                     | maximum                                               |                                              |  |  |
|                  |                                                                                     | allowed chara                                         | cters length is 80.                          |  |  |
| Subtitle         | Hot Spot Internet                                                                   | Enter the subtitle name of subscriber login page. The |                                              |  |  |
|                  | Service                                                                             | maximum allo                                          | wed characters length is 80.                 |  |  |
| Footnote         | Disable                                                                             | Allow the adm                                         | inistrator to input the footnote such like   |  |  |
|                  |                                                                                     | "Pleas                                                |                                              |  |  |
|                  |                                                                                     | Contact to our                                        | Customer Service Center, EXT 141".           |  |  |
|                  |                                                                                     | The maximum                                           | character of the footnote is 240.            |  |  |
| Copyright        | Enable                                                                              | The copyright                                         | is allowed the administrator to input a      |  |  |
|                  |                                                                                     | paragraph in                                          |                                              |  |  |
|                  |                                                                                     | the subscriber                                        | login page for copyright information. The    |  |  |
|                  |                                                                                     | maximum cha                                           | racter of the copyright is 80.               |  |  |
| Background Color | FFFFF                                                                               | The backgrou                                          | nd text color can be specified color. For    |  |  |
|                  |                                                                                     | the specified                                         |                                              |  |  |
|                  |                                                                                     | text color form                                       | at please views the color grid. The          |  |  |
|                  |                                                                                     | allowed forma                                         | t is                                         |  |  |
|                  |                                                                                     | Hexadecimal.                                          |                                              |  |  |
|                  |                                                                                     | 大 新 店 Log                                             | 0                                            |  |  |
|                  | AMBA                                                                                | Title                                                 |                                              |  |  |
|                  | Welcor<br>Hot Spot Intern                                                           | ne 🗲 Su<br>et Service 🗲 Su                            | btitle                                       |  |  |
|                  | Username:                                                                           |                                                       |                                              |  |  |
|                  | Password:                                                                           |                                                       |                                              |  |  |
|                  | Enter Button                                                                        | ancel Cancel                                          | Button                                       |  |  |
|                  | or Click here to pay                                                                | y by credit card 🗲 C                                  | redit Card Message                           |  |  |
|                  | VISA 🔤 🕾                                                                            | DISCOVER                                              | Copyright                                    |  |  |
|                  | Please contact us if you                                                            | have any question ◄                                   | Footnote                                     |  |  |
|                  |                                                                                     |                                                       | Copyright (c) 2002-2004 All Rights Reserved. |  |  |
|                  |                                                                                     | in Dago Screer                                        |                                              |  |  |
|                  |                                                                                     | in Page Screer                                        | ı<br>                                        |  |  |
| Redirect         | This allow service provide                                                          | er to redirect the                                    | subscriber's browser to a specified home     |  |  |

Comments

|                                                                                                    | page.                                                                                                 |                                                          |  |  |  |  |  |
|----------------------------------------------------------------------------------------------------|----------------------------------------------------------------------------------------------------|----------------------------------------------------------|--|--|--|--|--|
| Copy and paste the following HTI                                                                                                    | Copy and paste the following HTML Code into your home page to produce redirect subscriber login page. |                                                          |  |  |  |  |  |
|                                                                                                    | Redirect Login                                                                                        | Page Code                                                |  |  |  |  |  |
| <html><br/><body bgcolor="#FFFFF" e="font-family: Arial" sk=""><br/><form action="http://1.1.1.1/login.cgl" method="post" nam<br=""><dr align="center"><br/><draalign="center"><br/><dr align="center"><br/><dr align="center"></dr></dr></draalign="center"></dr></form></body></html> | e="apply"»<br>adding="4" width="50%" bgColor="#F7F7F7" borc                                           | lerColorLight="#9dcda0" border="1">                      |  |  |  |  |  |
| <pre></pre>                                                                                                    | )an="2">                                                                                              |                                                          |  |  |  |  |  |
| atd align="right" width="35%" bgColor="#eaeaea"> <font color="#000080" size="2"><b>Username:</b>//d&gt;</font>                                                                                                    | >                                                                                                    |                                                          |  |  |  |  |  |
| vidth="65%"><br><input name="username" size="25" type="text"/><br><                                                                                                    |                                                                                                    |                                                          |  |  |  |  |  |
| dalign="right" width="35%" bgColor="#eaeaea">font color="#000080" size="2">>b>Password:                                                                                                    |                                                                                                    |                                                          |  |  |  |  |  |
| <input name="password" size="25" type="password"/>                                                                                                    |                                                                                                    |                                                          |  |  |  |  |  |
| <                                                                                                    |                                                                                                    |                                                          |  |  |  |  |  |
| <input name="clear" reset"="" style="fon&lt;/td&gt;&lt;td&gt;ont-family: Arial" type="submit" value="Clear"/><br>⊧family: Arial">                                                                                                    |                                                                                                    |                                                          |  |  |  |  |  |
|                                                                                                    |                                                                                                    |                                                          |  |  |  |  |  |
| <br><br>                                                                                                    |                                                                                                    |                                                          |  |  |  |  |  |
|                                                                                                    |                                                                                                    | (BB)                                                     |  |  |  |  |  |
|                                                                                                    | Figure 3-2-35 Preview Re                                                                              | edirect Login Page Code                                  |  |  |  |  |  |
| Advanced                                                                                                    | This function allow user to                                                                           | o design login page of WG-500P.                          |  |  |  |  |  |
| Welcome Slogan                                                                                                    | Welcome                                                                                               | The maximum allowed characters length is 80.             |  |  |  |  |  |
| Page Background                                                                                                    | None                                                                                                  | The page background can be none or specified color.      |  |  |  |  |  |
|                                                                                                    |                                                                                                    | For the background color format please views the color   |  |  |  |  |  |
|                                                                                                    |                                                                                                    | grid. The allowed format is Hexadecimal.                 |  |  |  |  |  |
| Article                                                                                                    | Empty                                                                                                 | The article is allowed the administrator to input a      |  |  |  |  |  |
|                                                                                                    |                                                                                                    | paragraph in the subscriber login page for advisement    |  |  |  |  |  |
|                                                                                                    |                                                                                                    | or announcement. The maximum character of the            |  |  |  |  |  |
|                                                                                                    |                                                                                                    | article is 1024.                                         |  |  |  |  |  |
| Article Text Color                                                                                                    | 000000                                                                                                | The article text color can be specified color. For the   |  |  |  |  |  |
|                                                                                                    |                                                                                                    | specified text color format please views the color grid. |  |  |  |  |  |
|                                                                                                    |                                                                                                    | The allowed format is Hexadecimal.                       |  |  |  |  |  |
| Article Background                                                                                                    | None                                                                                                  | The article background can be specified color. For the   |  |  |  |  |  |
| Color                                                                                                    |                                                                                                    | background color format please views the color grid.     |  |  |  |  |  |
|                                                                                                    |                                                                                                    | The allowed format is Hexadecimal.                       |  |  |  |  |  |
| Information                                                                                                    | Empty                                                                                                 | Allow the administrator to input the text information    |  |  |  |  |  |
|                                                                                                    |                                                                                                    | such like address, telephone number and fax              |  |  |  |  |  |
|                                                                                                    |                                                                                                    | information. The maximum character of the information    |  |  |  |  |  |
|                                                                                                    |                                                                                                    | is 80.                                                   |  |  |  |  |  |

Allow the administrator to input the text comments such

Empty

|                    |                                                                                  | like "Please Contact to our Customer Service Center, |  |  |  |
|--------------------|----------------------------------------------------------------------------------|------------------------------------------------------|--|--|--|
|                    |                                                                                  | EXT 141". The maximum character of the comment is    |  |  |  |
|                    |                                                                                  | 80.                                                  |  |  |  |
| Frame              | If "Frame" is selected the subscriber login page will be separate into Top Frame |                                                      |  |  |  |
|                    | and Bottom Frame.                                                                |                                                      |  |  |  |
|                    | Bottom Frame is a default format for username and password input, Top Frame is   |                                                      |  |  |  |
|                    | allowed to be                                                                    |                                                      |  |  |  |
|                    | specified a URL to link.                                                         |                                                      |  |  |  |
| Top Frame URL Link | Empty                                                                            | The input format can be http://www.yahoo.com. The    |  |  |  |
|                    |                                                                                  | maximum character of the URL Link is 200.            |  |  |  |
| Bottom Frame       | -                                                                                | This frame will show the standard login page.        |  |  |  |
|                    |                                                                                  |                                                      |  |  |  |

|              | CÆSAR PARK®<br>PANAMA      | TOP Fram |
|--------------|----------------------------|----------|
|              | English Español<br>Welcome |          |
| Bottom Frame | Username: Password:        |          |
|              | Enter                      |          |
|              |                            |          |

#### <u>Logo</u>

This function allows service provider to upload the customer's logo image file which can be shown on the standard login page and account printout of PC-connected printer.

| gin Page  | Logo           | Information Window         | Account Printout        | Credit Card    | User Agreement Page |       |
|-----------|----------------|----------------------------|-------------------------|----------------|---------------------|-------|
| Upload a  | a logo imagi   | e to be shown on the stand | lard login page and acc | ount printout. |                     |       |
| 0         | n filo cito ic | 60 khyles Recommended      | Select                  |                |                     |       |
| , maximum |                |                            |                         |                | ••                  | Apply |

Figure 3-2-37 Logo Setting Screen

| ltem      | Default | Description                                                      |
|-----------|---------|------------------------------------------------------------------|
| File Path | Empty   | Enter the file pathname of the logo file in the File Path field. |

Click **Apply** button to save the logo file to system.

Click **Delete** button to delete the logo file.

#### **Information Window**

This function allow service provider can decide whether they want an "Information Window" pop-up on subscriber PC when authenticate successful or not and specified text of information window. Subscriber can type "http://1.1.1.1/info" to open the information window again or enter "http://1.1.1.1/logout" to logout immediately if accumulation billing selected.

| in ugo                  | Logo         |                          | Account Frintout                    | eroux ouru                                                          | ober Agreenteik i age                          |                                 |  |
|-------------------------|--------------|--------------------------|-------------------------------------|---------------------------------------------------------------------|------------------------------------------------|---------------------------------|--|
| Customi                 | ze the pop-u | ip message that appears  | after successful subsc              | riber login. The su                                                 | bscriber can type http://1.1.1.1/              | info to open this window again. |  |
| 🗹 Displ                 | lay informa  | tion Window after a subs | criber logs in success              | fully                                                               |                                                |                                 |  |
| Information Window Type |              |                          | ⊂r<br>⊛r                            | Redirect     Pop Up     Allow subscriber to close the pop-up window |                                                |                                 |  |
| Information Window      | Window N     | Window Name              |                                     | Information Window                                                  | (Max. 30 character)                            |                                 |  |
| contents                | Contents     | Main mes                 | Main message<br>Message Description |                                                                     | You can use Internet now!                      | (Max. 30 character)             |  |
|                         |              | Message                  |                                     |                                                                     | This is an information windo                   | (Max. 150 character)            |  |
|                         |              | Time cour                | t label                             | [                                                                   | Remaining Usage                                | (Max. 30 character)             |  |
|                         |              | 🔲 Warni                  | ng/Alarm message                    |                                                                     | lf you want to stop using the                  | (Max. 150 character)            |  |
|                         |              |                          |                                     | N                                                                   | Notice Text 1<br>Notice!                       | (Max. 150 character)            |  |
|                         |              | 🗆 Notice                 | Message                             |                                                                     | Notice Text 2<br>If you are using a VPN (virtu | (Max. 150 character)            |  |
|                         |              |                          |                                     | [                                                                   |                                                | (Max. 150 character)            |  |
|                         |              |                          |                                     |                                                                     |                                                |                                 |  |
|                         |              |                          |                                     |                                                                     |                                                | Annalis                         |  |

#### Figure 3-2-38 Example-Login Page Screen

| You can u<br>s is an information window    | to show the us                        | age and notice.      | in messa<br>You can | ge<br>Message Description |
|--------------------------------------------|---------------------------------------|----------------------|---------------------|---------------------------|
| http://1.1.1.1/info to open th             | is window agai                        | n without VPN c      | connection.         |                           |
| Remaining                                  | Usage H                               | H:MM:SS              | Time c              | ount label                |
| you don't want to continue u<br>Just click | sing Internet, ple<br>the Logout butt | ease remember<br>on. | to logout.          | Warning/Alarm messa<br>≮  |
|                                            | Notice!<br>nnection now, p            | lease close the      | message             | the Manager               |

Figure 3-2-39 Information Window

Billing Type=Time to Finish

Can be replenished by subscriber=Enable

| Information Window                                                                                                    |
|----------------------------------------------------------------------------------------------------|
| You can use Internet now!<br>This is an information window to show the usage and notice. You can<br>type http://1.1.1.1/info to open this window again without VPN connection. |
| Remaining Usage HH:MM:SS                                                                                                    |
| If you don't want to continue using Internet, please remember to logout.<br>Just click the Logout button.                                                                      |
| Notice!<br>If you are going to use VPN connection now, please close the message<br>window before you run VPN connection.                                                       |
| Replenish                                                                                                    |

Figure 3-2-40 Information Window

Billing Type=Accumulation

Can be replenished by subscriber=Disable

| Information Win                                                                                                    | dow                                                                  |
|----------------------------------------------------------------------------------------------------|----------------------------------------------------------------------|
| You can use Intern<br>This is an information window to show the<br>type http://1.1.1.1/info to open this window ag | et now!<br>usage and notice. You can<br>gain without VPN connection. |
| Remaining Usage                                                                                                    | HH:MM:SS                                                             |
| If you don't want to continue using Internet,<br>Just click the Logout b                                           | please remember to logout.<br>utton.                                 |
| Notice!<br>If you are going to use VPN connection now<br>window before you run VPN<br>Logout                       | r, please close the message<br>connection.                           |

Figure 3-2-41 Information Window

Billing Type=Accumulation

Can be replenished by subscriber=Enable

| Information Window                                                                                                    |
|----------------------------------------------------------------------------------------------------|
| You can use Internet now!<br>This is an information window to show the usage and notice. You can<br>type http://1.1.1.1.finfo to open this window again without VPN connection. |
| Remaining Usage HH:MM:SS                                                                                                    |
| If you don't want to continue using Internet, please remember to logout.<br>Just click the Logout button.                                                                       |
| Notice!<br>If you are going to use VPN connection now, please close the message                                                                                                 |
| window before you run VPN connection.                                                                                                    |
| Replenish                                                                                                    |

Figure 3-2-42 Information Window

# Account Printout

This function allow service provider to specified text of account printout.

| age Logo Information         | Window Account Printout Credit Card User Agreement Page  |
|------------------------------|----------------------------------------------------------|
|                              |                                                          |
| 🗹 Logo                       | * Only for connected printer                             |
|                              | Sermat 1: Welcomel (Max=75)                              |
| Title:                       | Welcome!                                                 |
|                              | © Format 2:                                              |
|                              |                                                          |
| Cultille                     | WG-500P                                                  |
| El Subline.                  | O Farmet 2:                                              |
| Lleamama                     | (Max-50)                                                 |
| Password                     | Deemane. (no24)                                          |
| rassworu.                    |                                                          |
| Billing Method:              | Billing: Time to Finish : Time to Finish (Max=24)        |
|                              | Accumulation : (Max=24)                                  |
| Billing Profile:             | Service: (Max=24)                                        |
| Purchase Unit                | Unit: (Max=24)                                           |
| Usage Time:                  | Usage Time: (Max=24)                                     |
| Price:                       | Total (Max=24)                                           |
| Tax:                         | Tax: (Max=24) TOTAL : Total (Max=24)                     |
| ESSID:                       | ESSID: (Max=24)                                          |
|                              | WPA : (Max=24)                                           |
| Wrieless Sceurity            | WPA2 : (Max=24)                                          |
|                              | MixMode: (Max=24)                                        |
| Additional Label 1:          | (Max=24) Value: (Max=24)                                 |
| Additional Label 2:          | (Max=24) Value: (Max=24)                                 |
| Print out Time:              | Format: yyyy/mm/dd V HH: mm:ss V (HH:2h hh:12h tt:AMPM)  |
|                              | Activate<br>your account before:                         |
|                              | Description: (Max=24x3)                                  |
| Expiration Time:             | Format: yyyy/mm/dd W HH: mm:ss W (HH:24h hh:12h tbAM/PM) |
|                              | within 3<br>months after your last login.                |
|                              | Accumulation: (Max=24x4)                                 |
|                              | Thank you!                                               |
|                              |                                                          |
| Ending:                      |                                                          |
|                              |                                                          |
|                              | (Max=24x10)                                              |
| QR Code:                     | Printout the GR Code.                                    |
| Preview of connected printer |                                                          |
| Preview of account generator | printer output                                           |
|                              |                                                          |
|                              | Abb                                                      |

Figure 3-2-43 Account Printout Customization Setting Screen

Note: If you don't print out QR code on the ticket, please disable "QR Code".

# Credit Card

| Standard Login Page                   | Customize the additional credit card m                               | ressage for the standard login page      | 4                                       |  |  |  |
|---------------------------------------|----------------------------------------------------------------------|------------------------------------------|-----------------------------------------|--|--|--|
|                                       | Credit Card Message                                                  | or Click here to pay by cred             | (Max 80 characters)                     |  |  |  |
|                                       | Q Preview Standard Login Page                                        |                                          |                                         |  |  |  |
| Service Selection Page                | Customize the message for the service selection page                 |                                          |                                         |  |  |  |
|                                       | Service Selection Message                                            | Choose from the following                | (Mac80 characters)                      |  |  |  |
|                                       | Purchase Unit Message                                                | How much Internet access                 | (Max 80 characters)                     |  |  |  |
|                                       | Notification Message 1                                               | *Note: There is no refund o              | (Max 160 characters)                    |  |  |  |
|                                       | Notification Message 2                                               | *Please note that time bloc              | (Max 160 characters)                    |  |  |  |
|                                       | Notification Message 3                                               |                                          | (Max 160 characters)                    |  |  |  |
|                                       | Enter Payment Information                                            | Enter Payment Information                | (Max 160 characters)                    |  |  |  |
|                                       | Enter Credit Card Number                                             | Credit card number:                      | (Max 80 characters)                     |  |  |  |
|                                       | Enter Credit Card expiration date                                    | Credit card expiration date              | (Max 80 characters)                     |  |  |  |
|                                       | Card Verification Value                                              | Security code:                           | (Max.80 characters)                     |  |  |  |
|                                       | Enter Email Address                                                  | Enter Email Address                      | (Max. S0 characters)                    |  |  |  |
|                                       | Email Button                                                         | Email this webpage to mys                | (Max 40 characters)                     |  |  |  |
|                                       | Submit Button                                                        | Submit Transaction and Lc                | (Max.40 characters)                     |  |  |  |
|                                       | Additional Containing Data                                           |                                          |                                         |  |  |  |
|                                       | Additional Customer Data<br>Merchants may provide additional custome | er information with a transaction, based | on their respective requirements.       |  |  |  |
|                                       | Credit Card Code                                                     | Credit Card Code:                        | (Max 80 characters)                     |  |  |  |
|                                       | Customer ID                                                          | Customer ID:                             | (Max 40 characters)                     |  |  |  |
|                                       | First/Last Name                                                      | First Name: (Max 20 ch                   | aracters) Last Name: (Max 20 characters |  |  |  |
|                                       | Company                                                              | Company                                  | (Max.40 characters)                     |  |  |  |
|                                       | Address                                                              | Address                                  | (Max.40 characters)                     |  |  |  |
|                                       | City                                                                 | City:                                    | (Max.40 characters)                     |  |  |  |
|                                       | State/Province                                                       | State/Province:                          | (Max.40 characters)                     |  |  |  |
|                                       | ZIP/Postal Code                                                      | ZIP/Postal Code:                         | (Max.40 characters)                     |  |  |  |
|                                       | Country                                                              | Country.                                 | (Max40 characters)                      |  |  |  |
|                                       | Phone                                                                | Phone:                                   | (Max:40 characters)                     |  |  |  |
|                                       | Fax                                                                  | Fax                                      | (Max: 40 characters)                    |  |  |  |
|                                       | Q Preview of Service Selection Page                                  |                                          |                                         |  |  |  |
| Successful Page                       | Customize the message for the successful page                        |                                          |                                         |  |  |  |
| o o o o o o o o o o o o o o o o o o o | Successful Message                                                   | You may now use the Inter                | (Max.80 characters)                     |  |  |  |
|                                       | Notification Message 1                                               | IMPORTANTI Make a note                   | (Max.160 characters)                    |  |  |  |
|                                       | Notification Message 2                                               |                                          | (Max 160 characters)                    |  |  |  |
|                                       | Account Information                                                  | This is your account inform              | (Max 160 characters)                    |  |  |  |
|                                       | Usemame                                                              | Your username is                         | (Max.80 characters)                     |  |  |  |
|                                       | Password                                                             | Your password is                         | (Max.80 characters)                     |  |  |  |
|                                       | Usage Time                                                           | Your usage time is                       | (Max.80 characters)                     |  |  |  |
|                                       |                                                                      | Please activate your accou               | (Max.80 characters)                     |  |  |  |
|                                       | Expiration Time                                                      | Format :<br>yyyyy/mm/dd 💌                |                                         |  |  |  |
|                                       | F                                                                    | HH: mm:ss M (HH:                         | z4n nn:12n ILAMOFM)                     |  |  |  |
|                                       | Criment Button                                                       | E-mail this webpage to my                | (Max 40 characters)                     |  |  |  |
|                                       | Q Preview of Successful Pass                                         | Use this account to LOGIN                | (Max: 40 characters)                    |  |  |  |
|                                       | ~ Fleview of Succession Fage                                         |                                          |                                         |  |  |  |
| Fail Page                             | Customize the message for the fail pag                               | ge                                       |                                         |  |  |  |
|                                       | Notification Message 1                                               | Your card could not be pro-              | (Max 160 characters)                    |  |  |  |
|                                       | Notification Message 2                                               | Please enter a different cre             | (Max 160 characters)                    |  |  |  |
|                                       | Notification Message 3                                               | Thank you!                               | (Max 160 characters)                    |  |  |  |
|                                       | Try Again Button                                                     | Try Again                                | (Max.40 characters)                     |  |  |  |
|                                       | Review of Fail Page                                                  |                                          |                                         |  |  |  |

Figure 3-2-44 Credit Customization Setting Screen

| ltem                   | Description                                                                          |
|------------------------|--------------------------------------------------------------------------------------|
| Standard Login Page    | This function allow service provider to customize the additional credit card message |
|                        | for the standard login page.                                                         |
| Service Selection Page | This function allow service provider to customize the additional credit card message |
|                        | for the standard login page.                                                         |
| Fail Page              | This function allow service provider to customize the message for the fail page.     |

Click **Apply** button, the success dialog box appears. Click on **Back** to return to Credit Card Customization setting screen.

## User Agreement Page

This function allow user to design user agreement page of Internet Subscriber Server.

|                                                         | Logo                                                                           | Information Window                        | Account Printout                                   | Credit Card                                                                              | User Agreement Page                                |      |      |
|---------------------------------------------------------|--------------------------------------------------------------------------------|-------------------------------------------|----------------------------------------------------|------------------------------------------------------------------------------------------|----------------------------------------------------|------|------|
|                                                         |                                                                                |                                           | 6                                                  |                                                                                          |                                                    |      |      |
| Title                                                   |                                                                                |                                           | User<br>Agreement Pag                              | e                                                                                        | (max 100 Character)                                |      |      |
| Title Tex                                               | d Color                                                                        |                                           | 000000                                             | View Color Grid                                                                          | 1                                                  |      |      |
| Article                                                 |                                                                                |                                           |                                                    |                                                                                          |                                                    |      |      |
|                                                         |                                                                                |                                           |                                                    |                                                                                          | (max.5000 Character)                               |      |      |
| Article T                                               | ext Color                                                                      |                                           | 000000                                             | View Color Grid                                                                          | (max.5000 Character)                               |      |      |
| Article T<br>Article B                                  | ext Color                                                                      | d Color                                   | 000000<br>FFFFF                                    | View Color Grid<br>View Color Grid                                                       | (max.5000 Character)                               | <br> | <br> |
| Article T<br>Article B<br>Page Ba                       | ext Color<br>lackground                                                        | d Color<br>Color                          | 000000<br>FFFFFF<br>FFFFFF                         | View Color Grid<br>View Color Grid<br>View Color Grid                                    | (max.5000 Character)                               |      |      |
| Article T<br>Article B<br>Page Ba<br>Agree B            | ext Color<br>ackground<br>ackground<br>utton                                   | d Color<br>Color                          | 000000<br>FFFFF<br>FFFFF<br>Agree                  | View Color Grid<br>View Color Grid<br>View Color Grid<br>View Color Grid<br>(max.50 Char | (max.5000 Character)                               |      |      |
| Article T<br>Article B<br>Page Ba<br>Agree B<br>Disagre | ext Color<br>lackground<br>ackground<br>utton<br>e Button                      | d Color<br>Color                          | 000000<br>FFFFFF<br>FFFFF<br>Agree<br>Do not agree | View Color Grid<br>View Color Grid<br>View Color Grid<br>(max.50 Char<br>(max.50 Char    | (max.5000 Character)<br>I<br>I<br>acter)<br>acter) |      |      |
| Article T<br>Article B<br>Page Ba<br>Agree B<br>Disagre | ext Color<br>lackground<br>ackground<br>utton<br>le Button<br><b>v Standar</b> | d Color<br>Color<br>d User Agreement Page | 000000<br>FFFFFF<br>FFFFF<br>Agree<br>Do not agree | View Color Gri<br>View Color Gri<br>View Color Gri<br>(max.50 Char<br>(max.50 Char       | (max.5000 Character,<br>I<br>I<br>acter)<br>acter) |      |      |

Figure 3-2-45 User Agreement Page Setting Screen

## 3-2-5-5 Portal Page

This feature allows redirecting subscriber's browser to a specified portal page after successful login.

| PORTAL PAGE                   |                                       |
|-------------------------------|---------------------------------------|
| Set to redirect subscriber to | a portal page after successful login. |
| URL Link                      | URL: http://                          |
|                               | Apply                                 |

#### Figure 3-2-46 Portal Page Setting Screen

| Item     | Default | Description                                                                          |
|----------|---------|--------------------------------------------------------------------------------------|
| URL Link | Empty   | Enter the URL Link page. The input format can be "http://www.yahoo.com". The maximum |
|          |         | character of the URL Link is 200.                                                    |

Click **Apply** button, the success dialog box appears. Click on **Back** to return to Portal Page setting screen.

### 3-2-5-6 Advertisement

The system allow service provider to input 5 URL links for advertisement link purpose.

#### ADVERTISEMENT

| Frequency  | One Time Only     O Every     Min(s) |  |
|------------|--------------------------------------|--|
| Sequence   | Randomly Orderly (From 1 to 10)      |  |
| URL Link 1 | URL: http://                         |  |
| URL Link 2 | URL: http:// v                       |  |
| JRL Link 3 | URL: http://                         |  |
| JRL Link 4 | URL: http:// v                       |  |
| JRL Link 5 | URL: http:// v                       |  |

Figure 3-2-47 Advertisement URL Link Setting Screen

| ltem         | Default       | Description                                                                   |
|--------------|---------------|-------------------------------------------------------------------------------|
| Frequency    | One Time Only | One Time Only—One Time Only means to send the advertisement link              |
|              |               | once after the subscriber Login.                                              |
|              |               | Every~Min(s)—The field means to send the advertisement link every             |
|              |               | interval minutes. The value range is 1 to 60 (minutes).                       |
| Sequence     | Randomly      | Randomly—Display the advertisement page in the random order. From 1 to        |
|              |               | 10 — Display the advertisement page in the order as setting.                  |
| URL Link 1~5 | Empty         | This function allows the administrator to input ten different websites in the |
|              |               | table for advertisement. And these 5 websites will display to the subscribers |
|              |               | at random when the subscribers login in the WG-500P system. The input         |
|              |               | format can be "http://www.yahoo.com". The maximum character of the URL        |
|              |               | Link # is 200.                                                                |

Click **Apply** button, the success dialog box appears. Click on **Back** to return to Advertisement URL Link setting screen.

# 3-2-5-7 Walled Garden

We prepare ten URL links that allows subscriber to access the specific Web pages even they didn't have a username or password. It's free trying and can use for advertisement.

| Link 1 | Name:<br>URL: http:// v |  |
|--------|-------------------------|--|
| Link 2 | Name: URL: http:// v    |  |
| Link 3 | Name:URL: http:// v     |  |
| .ink 4 | Name:<br>URL: http:// v |  |
| Link 5 | Name:                   |  |

Figure 3-2-48 Walled Garden Setting Screen

| Item    | Description                                                                                 |
|---------|---------------------------------------------------------------------------------------------|
| Name    | The name is allowed user to set the prompt string in user customize login page. The maximum |
|         | allowed characters length is 80.                                                            |
| URL 1~5 | The input format can be "http://www.yahoo.com". The maximum character of the Link# is 200.  |

Click **Apply** button, the success dialog box appears. Click on **Back** to return to Walled Garden setting screen.

#### 3-2-5-8 DDNS

The DDNS service (Dynamic Domain Name Service), an IP Registry provides a public central database where information such as email addresses, host names, IP addresses etc. can be stored and retrieved. This solves the problems if your DNS server uses an IP associated with dynamic IP addresses. When the ISP assigns the WG-500P a new IP, the WG-500P must inform the DDNS server the change of this IP so that the server can update its IP-to-DNS entry. Once the IP-to-DNS table in the DDNS server is updated, the DNS name for your web server (i.e., xyz.dyndns.org) is still usable.

| No. | Active | Settings Update Status Now       |                             |
|-----|--------|----------------------------------|-----------------------------|
|     |        | Status = N/A                     |                             |
|     |        | Service Provider                 | dyndns.org (www.dyndns.org) |
|     |        | Registered Host Name             | (Example: xyz.dyndns:org)   |
| 01  |        | Login Name                       | (max. 23 characters)        |
|     |        | Password                         | (max. 23 characters)        |
|     |        | Email Address                    | (optional)                  |
|     |        | Wildcards (optional)             |                             |
|     |        | Status : N/A 🗆 Wildcards (option | al)                         |
|     |        | Service Provider                 | dyndns.org (www.dyndns.org) |
|     |        | Registered Host Name             | (Example: xyz.dyndns.org)   |
| 02  |        | Login Name                       | (max. 23 characters)        |
|     |        | Password                         | (max, 23 characters)        |
|     |        | Email Address                    | (optional)                  |
|     |        | Wildcards (optional)             |                             |
|     |        | Status : N/A                     |                             |
|     |        | Service Provider                 | dyndns.org (www.dyndns.org) |
|     |        | Registered Host Name             | (Example: xyz.dyndns.org)   |
| 03  |        | Login Name                       | (max. 23 characters)        |
|     |        | Password                         | (max, 23 characters)        |
|     |        | Email Address                    | (optional)                  |
|     |        |                                  |                             |

Figure 3-2-49 DDNS Setting Screen 85

| Item                              | Default              | Description                                            |
|-----------------------------------|----------------------|--------------------------------------------------------|
| Force to update every~day(s) when | 1 day                | Enter a number in the field to set the force update    |
| WAN IP address keeps no change    |                      | interval (in days).                                    |
| No                                | 01~03                | The index number of a DDNS account.                    |
| Active                            | Disable              | Click on check box, active or inactive the DDNS        |
|                                   |                      | record.                                                |
| Update Status Now                 | Click the Update St  | tatus Now button to do manual update.                  |
| Settings                          | Enter the account in | nformation of DDNS Server.                             |
| Status                            | YY/MM/DD             | Display the update date, time and status. The Status   |
|                                   | HH:MM:SS             | area shows the update time and current state of the    |
|                                   |                      | DDNS Client.                                           |
|                                   |                      | N/A—DDNS Client service not installed.                 |
|                                   |                      | Update Successfully—DDNS Client service installed;     |
|                                   |                      | service running.                                       |
|                                   |                      | Update Fail—DDNS Client service installed; service     |
|                                   |                      | not running.                                           |
| Service Provider                  | Dyndns.org           | Select a DDNS service provider by clicking in the list |
|                                   | (www.dyndns.org)     | box.                                                   |
|                                   |                      | Note: Before configuring the DDNS settings, you have   |
|                                   |                      | to register a dynamic domain at one of the dynamic     |
|                                   |                      | domain service providers' list box.                    |
| Registered Host Name              | Empty                | Enter the host name of DDNS server. The maximum        |
|                                   |                      | character of the registered host name is 100.          |
| Login Name                        | Empty                | Enter the user name of DDNS server.                    |
| Password                          | Empty                | Enter the user password of DDNS server.                |
| Email Address                     | Empty                | Enter your email address. The DDNS Server will         |
|                                   |                      | e-mail you important information once your Internet    |
|                                   |                      | Name has been successfully registered.                 |
| Wildcards (optional)              | Disable              | Enable this function to be able to use                 |
|                                   |                      | *.mydomain.dyndns.org and not only                     |
|                                   |                      | mydomain.dyndns.org.                                   |

Click **Apply** button, the success dialog box appears. Click on Back to return to DDNS setting screen.

### 3-2-5-9 Wireless

| John Stang                               | Wireless Con<br>Channel :<br>802.11 Mode<br>Channel Widt | nection : Enable  6  802.11n + 802.11g h : Auto 20/40 MHZ                  | + 802.116 💌                                    |        |  |
|------------------------------------------|----------------------------------------------------------|----------------------------------------------------------------------------|------------------------------------------------|--------|--|
| Aultiple ESSID Setting                   | ltem                                                     | ESSID                                                                      | Security                                       | Edit   |  |
|                                          | 1                                                        | Wireless-1234_1                                                            | Open                                           | Edit 🔢 |  |
|                                          | 2                                                        | Wireless-1234_2                                                            | Open                                           | Edit 📰 |  |
|                                          | 3                                                        | Wireless-1234_3                                                            | Open                                           | Edit 🔳 |  |
|                                          | 4                                                        | Wireless-1234_4                                                            | Open                                           | Edit   |  |
| Do not change the below settin           | gs unless you are aware of                               | the possible results. Click <b>Default</b> to (msec, range:1~1000, default | restore the factory default settings.<br>:200) |        |  |
|                                          |                                                          |                                                                            |                                                |        |  |
| RTS Threshold                            | 2342                                                     | (range:256~2342, default:234                                               | 2)                                             |        |  |
| RTS Threshold<br>Fragmentation Threshold | 2342                                                     | (range:256~2342, default:234                                               | 2)<br>6, even numbers only)                    |        |  |

Figure 3-2-50 Wireless Setting Screen

| Item                                |                          | Default                                                                                                    | Description                                                                                                    |
|-------------------------------------|--------------------------|----------------------------------------------------------------------------------------------------|----------------------------------------------------------------------------------------------------|
| General Settings                    |                          |                                                                                                    |                                                                                                    |
| Wireless Connection                 |                          | Enable                                                                                                    | To Enable or Disable wireless connection.                                                                                                    |
| Channel                             |                          | 6                                                                                                    | Select the channel ID for wireless connection.                                                                                                    |
| Multiple ESSID Sett                 | ing                      | Click Edit button for                                                                                                    | each of 4 ESSID setting.                                                                                                    |
| WIRELESS ESSID 1                    | CONFIGU                  | RATION                                                                                                    |                                                                                                    |
| General Settings                    | ESSID<br>Broad           | :<br>cast :                                                                                                    | Wireless-1234_1 (Max=32)                                                                                                    |
| Security Settings                   | ⊕ O<br>O W<br>Group<br>O | pen<br>PA WPA2 MixMode<br>Key Rekeying: Per 86400<br>Use WPA or WPA2 with Pre-sha<br>Pre-shared Key.<br>Use WPA or WPA2 with 802.1x<br>RADIUS Server IP/Domain:<br>Authentication Port:<br>Shared Secret Key: | Seconds<br>ared Key<br>(8-32 Characters)                                                                                                    |
|                                     |                          |                                                                                                    | Apply                                                                                                    |
|                                     |                          | Figure 3-2-51                                                                                                    | EDDID Setting Screen                                                                                                    |
| General Settings                    |                          |                                                                                                    |                                                                                                    |
| ESSID                               |                          |                                                                                                    | The ESSID's name by default is related to the last 4 numbers<br>of Wlan MAC. If the Wlan MAC is "00-90-0E-00-12-34", the<br>default is "Wireless-1234_1(2,3,4)". It is case sensitive and<br>must not exceed 32 characters. |
| Security Settings                   |                          |                                                                                                    |                                                                                                    |
| Security                            |                          | Open                                                                                                    | Select Open to allow wireless station to communicate with the device without any data encryption. Select WPA / WPA2 / MixMode for data encryption.                                                                          |
| Group Key Re-Keying                 | g                        | 86400 Seconds                                                                                                    | Enter a number in the field to set the force re-keying interval.                                                                                                    |
| Use WPA or WPA2 w<br>Pre-shared Key | vith                     | Disable                                                                                                    |                                                                                                    |
| Pre-Shared Key                      |                          | Empty                                                                                                    | Enter a pre-shared key from 8 to 63 case sensitive ASCII characters.                                                                                                    |
| Use WPA or WP<br>802.1x             | A2 with                  | Disable                                                                                                    |                                                                                                    |
| RADIUS Server IP/Domain             | n                        | Empty                                                                                                    | Enter the RADIUS server IP address or domain name. The maximum allowed characters length is 15.                                                                                                    |
| Authentication Port                 |                          | Empty                                                                                                    | Enter the authentication port number. The allowed numbers                                                                                                    |

|                  |               | are from 0 to 65535.                                            |
|------------------|---------------|-----------------------------------------------------------------|
| Share Secret Key | Empty         | Enter the RADIUS secret key                                     |
|                  |               |                                                                 |
| Beacon Interval  | 200           | This value valid range is 1 to 1000 indicates the frequency     |
|                  |               | interval of the beacon.                                         |
| RTS Threshold    | 2347          | This value valid range is 256-2342. This setting determines the |
|                  |               | packet size at which the WG-500P issues a request to send       |
|                  |               | (RTS) before sending the packet. A low RTS Threshold setting    |
|                  |               | can be useful in areas where many client devices are            |
|                  |               | associating with the WG-500P, or in areas where the clients     |
|                  |               | are far apart and can detect only the WG-500P and not each      |
|                  |               | other.                                                          |
| Fragmentation    | 2432          | This setting determines the size at which packets are           |
| Threshold        |               | fragmented. Enter a setting ranging from 256 to 2432 bytes.     |
|                  |               | Use a low setting in areas where communication is poor or       |
|                  |               | where there is a great deal of radio interference.              |
| Preamble Type    | Long Preamble | The preamble type is a section of data at the head of a packet  |
|                  |               | that contains information the WG-500P and client devices        |
|                  |               | need when sending and receiving packets. The setting menu       |
|                  |               | allows you to select a long, short or dynamic preamble type.    |

Click **Apply** button, the restart dialog box appears. Click on **Apply** to restart the system.

Click **Default** button to load the default manufacturer configuration to the system. All this page (Wireless) configuration setup will be replaced by default settings.

# 3-3 System Status

Display WG-500P system basic status, including,

- 1. System
- 2. Account List
- 3. Account Log
- 4. Current User
- 5. DHCP Clients
- 6. Session List

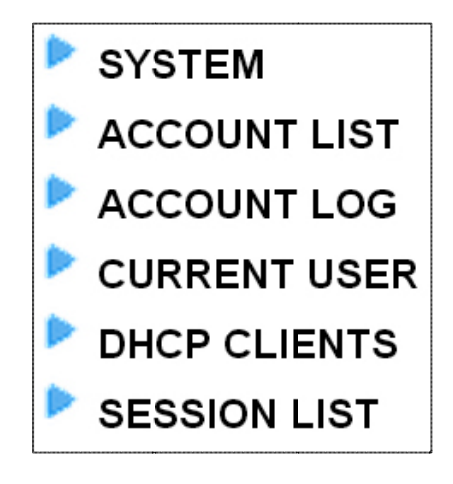

Figure 3-3-1 System Status Item Screen

# 3-3-1 System

The System Information Menu displays current system basic information including the service connection message, host name, LAN, WAN, DHCP Configuration, DNS, E-mail Redirection, SSL Certificate, network traffic Information and the system firmware version number.

| Detailed system information. |                                                                                                    | retresh ⊖                            |
|------------------------------|----------------------------------------------------------------------------------------------------|--------------------------------------|
| Service                      | Internet Connection                                                                                                    | Fail                                 |
|                              | Wireless Sentce                                                                                                    | ок                                   |
| System                       | Poster News                                                                                                    |                                      |
| -,                           | Domain Name                                                                                                    |                                      |
|                              | Firmware Version                                                                                                    | 1.07.06                              |
|                              | Controller Board Firmware Version                                                                                                    | 1.00.00                              |
|                              | Wireless Version                                                                                                    | 1.00a                                |
|                              | Boatrom Version                                                                                                    | 1.03                                 |
|                              | WAN MAC Address                                                                                                    | 00.90.0E 00:60 C1                    |
|                              | WLAN MAC Address                                                                                                    | 00.90:0E 00:60:C0                    |
|                              | System Time                                                                                                    | 2004/7/2 17:10:35                    |
|                              | System Up Time                                                                                                    | 00D.01H 02M 48S                      |
|                              |                                                                                                    |                                      |
| Contr.                       | Subnet Mask                                                                                                    | 255.0.0                              |
|                              |                                                                                                    |                                      |
| WAN IP                       | WAN Port Mode                                                                                                    | DHCP Client                          |
|                              | IP Address                                                                                                    | None                                 |
|                              | Subnet Mask                                                                                                    | None                                 |
|                              | Gateway IP address                                                                                                    | None                                 |
| DNS                          | Primary DNS Server                                                                                                    |                                      |
|                              | Secondary DNS Server                                                                                                    |                                      |
| DHCP                         | DHCB Status                                                                                                    | Countr                               |
|                              | Start ID Address                                                                                                    | 10.69.1.2                            |
|                              | End ID Address                                                                                                    | 10.59.1.254                          |
|                              | Lease Time                                                                                                    | 300                                  |
|                              | Lotes into                                                                                                    |                                      |
| Wireless                     | Channel                                                                                                    | 10                                   |
|                              | ESSID 1                                                                                                    | Wireless-1234_1                      |
|                              | ESSID 2                                                                                                    | Wireless-1234_2                      |
|                              | ESSID 3                                                                                                    | Wireless-1234_3                      |
|                              | ESSID 4                                                                                                    | Wireless-1234_4                      |
| E-Mail Redirection           |                                                                                                    |                                      |
| Network Traffic              |                                                                                                    |                                      |
| inetwork frame               |                                                                                                    | Rx Data: 0                           |
|                              | WAN Traffic                                                                                                    | Tx Error: 0                          |
|                              |                                                                                                    | Rx Error: 0                          |
|                              |                                                                                                    | Tx Data: 4001<br>Rv Data: 3645       |
|                              | LAN Traffic                                                                                                    | Tx Error: 0                          |
|                              |                                                                                                    | Rx Error: 0                          |
|                              |                                                                                                    | Tx Date: 5                           |
|                              | ESSID 1 Traffic                                                                                                    | Rx Data: 0<br>Tx Error 0             |
|                              |                                                                                                    | Rx Error: 0                          |
|                              |                                                                                                    | Tx Data: 5                           |
|                              | ESSID 2 Traffic                                                                                                    | Rx Data: 0                           |
|                              | 2000 2 1000                                                                                                    | Tx Error: 0                          |
|                              |                                                                                                    | IN LINE O                            |
| Location Information         | Location                                                                                                    |                                      |
|                              | Address                                                                                                    |                                      |
|                              | City                                                                                                    |                                      |
|                              | State                                                                                                    |                                      |
|                              | Zip                                                                                                    |                                      |
|                              | Country                                                                                                    |                                      |
|                              | Contact Name                                                                                                    |                                      |
|                              | Contact Telephone                                                                                                    |                                      |
|                              | Contact FAX                                                                                                    |                                      |
|                              | Contact Email                                                                                                    |                                      |
|                              |                                                                                                    |                                      |
| SSL Certificate              | Country                                                                                                    | 00                                   |
|                              | State                                                                                                    | Local State                          |
|                              | 1                                                                                                    | Local City                           |
|                              | Local City                                                                                                    |                                      |
|                              | Organization                                                                                                    | Local Group                          |
|                              | Organization Organization Unit                                                                                                    | Local Group<br>Local Host            |
|                              | Drganization Organization Organ | Local Group<br>Local Host<br>1.1.1.1 |

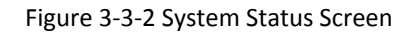

# 3-3-2 Account List

You can display a list of all the account information on this device. This table includes the username, password, usage time, time created, login time, expiration time and status.

| S/N   | Status   | Username | Usage Time | Time Created           | Login Time             | Time left | Delet |
|-------|----------|----------|------------|------------------------|------------------------|-----------|-------|
| 00001 | Finished | ca12vc23 | 00:30:00   | 05/06/2013<br>08:21:25 | 05/06/2013<br>08:29:55 | 00:30:00  |       |
| 00001 | Un-Used  | vc2312ac | 01:00:00   | 05/06/2013<br>08:21:25 |                        | 01:00:00  |       |

Figure 3-3-3 Account List

Click **refresh** button to update the account list page.

Click the column button (S/N, Status, Username, ....,etc.) to sort the column in ascending/descending order.

Select the check boxes and click **Delete** to delete the accounts.

Click **Delete ALL** button to delete all accounts in account list.

Note: This page will refresh automatically every 5 minutes.

# 3-3-3 Account Log

The account log shows the accounts' log information.

| S/N    | Username | Time Created           | Login Time | Usage Time | Charge | Payment Info | Status  |
|--------|----------|------------------------|------------|------------|--------|--------------|---------|
| 000013 | wzc5     | 2013-05-09<br>14:35:36 |            | 01:00:00   | 2      | Cash         | Expired |
| 000014 | byha     | 2013-05-09<br>15:55:30 |            | 01:00:00   | 2      | Cash         | Delete  |
| 000015 | 63nv     | 2013-05-10<br>10:23:09 |            | 00:30:00   | 1      | Credit Card  | Un-Used |
| 000016 | pxvd     | 2013-05-10<br>10:23:13 |            | 01:00:00   | 2      | Cash         | Expired |

#### Figure 3-3-4 Account Log

Click Export to export the account logs to a text file format. (export.log)

Click **Clear Log** button to remove all account log entries.

Click **refresh** button to update the account log page.

Click the column button (S/N, Username, Time Created, ...,etc.) to sort the column in ascending/descending order.

# 3-3-4 Current User

Display the current logged-in subscribers' status. It allow service provider to disconnect any subscribers.

|    |          |         |          |            | Wine induces      | 36551011 | Delete |
|----|----------|---------|----------|------------|-------------------|----------|--------|
| 1. | Ethernet | Dynamic | 6866gvq× | 10.59.1.2  | 00:0C:6E:56:33:CF | 10       |        |
| 2  | ESSID 1  | Dynamic | ld93k5j7 | 10.59.1.3  | 00:90:6E:56:33:CF | 100      |        |
| 3  | ESSID 2  | No-Auth | )-       | 10.59.1.4  | 00:90:6E:56:83:C1 | 56       |        |
| 4  | ESSID 3  | No-Auth | -        | 10.59.1.5  | 00:90:6E:AC:FF:C1 | 100      |        |
| 5  | ESSID 4  | No-Auth | -        | 10.59.1.6  | 00:AC:6E:EC:FF:C1 | 100      |        |
| 6  | ESSID 1  | Super   | Super    | 10.59.1.12 | 00:90:9F:56:83:C1 | 100      |        |

#### Figure 3-3-5 Current User List

Click **refresh** button to update the current user list page.

Click the column button (Interface, Type, Username, IP Address, ..., etc.) to sort the column in ascending/descending order.

Select the check boxes and click 'Delete' to delete accounts.

Click **Delete ALL** to delete all accounts in current user list.

# **3-3-5 DHCP Clients**

The DHCP client table shows the current DHCP users on the LAN.

| DHCP CLIENT             | S                                                  |            |
|-------------------------|----------------------------------------------------|------------|
| DHCP Client Information | n<br>nt information every 1 minutes. (1~80 minute) |            |
| No.                     | MAC Address                                        | IP Address |

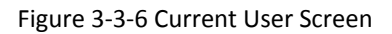

# 3-3-6 Session List

The remote site administrator could monitor the real time usage status of WG-500P via this page.

| List sessior | ns of Network events<br>n session list every [ | s: Incoming and out<br>10 mi | going packet information<br>nutes. (1~60 minute) | , including source IP address, c | lestination IP address, | and port number | 10     |       |
|--------------|------------------------------------------------|------------------------------|--------------------------------------------------|----------------------------------|-------------------------|-----------------|--------|-------|
| No.          | TCP/UDP                                        | Client IP                    | Client Port                                      | Translated Port                  | Remote IP               | Remote          | e Port | Idle  |
| ₩GO          | 1 🔽 PAGE                                       |                              |                                                  |                                  |                         |                 |        |       |
|              |                                                |                              |                                                  |                                  | Ħ First                 | Previous        | Next 🕨 | End Ħ |

Figure 3-3-7 Session List Screen

# 3-4 System Tools

This allows service provider or administrator to process Firmware upgrade, change password and backup or restore configuration.

- 1. Configuration
- 2. Firmware
- 3. Boot Code
- 4. Controller Board Firmware
- 5. System Account
- 6. SSL Certificate
- 7. Ping Command
- 8. Restart
- 9. Logout

| CONFIGURATION               |
|-----------------------------|
| 🕨 FIRMWARE                  |
| BOOT CODE                   |
| 🕨 Controller Board Firmware |
| SYSTEM ACCOUNT              |
| SSL CERTIFICATE             |
| PING COMMAND                |
| RESTART                     |
| LOGOUT                      |
|                             |

Figure 3-4-1 System Tools Item

# **3-4-1** Configuration

Use the Configuration item to save, restore or reset configuration parameters of the WG-500P.

| Backup the system configuration           | on from this device to your PC or restore your stored system configuration to this device.                                                         |       |
|-------------------------------------------|----------------------------------------------------------------------------------------------------|-------|
| Backup                                    | Click Backup to backup the system configuration from this device to your computer or to the remote TFTP server.<br>Remote TFTP Server IP Address : |       |
| Restore                                   | To restore your stored system configuration to this device<br>Local PC File Path : Select<br>Remote TFTP Server IP Address : File Name :           |       |
| Reset the system back to factory defaults | □ Keep subscriber profile                                                                                                    |       |
|                                           |                                                                                                    | Apply |

# Figure 3-4-2 Configuration Setting Screen

| Item                    | Default         | Description                                                                 |
|-------------------------|-----------------|-----------------------------------------------------------------------------|
| Backup                  | Click it to sa  | ve the system configuration to your computer. (export.cfg)                  |
| Remote TFTP Server IP   | Empty           | Enter the IP address of TFTP Server.                                        |
| Address                 |                 |                                                                             |
| File Name               | Empty           | Enter the file name in the File Name field.                                 |
| Restore                 | Click it to res | store your system configuration.                                            |
| Local PC File Path      | Empty           | Enter the file pathname of the system configuration file in the Local PC    |
|                         |                 | File Path field.                                                            |
| Remote TFTP Server IP   | Empty           | Enter the IP address of TFTP Server.                                        |
| Address                 |                 |                                                                             |
| File Name               | Empty           | Enter the file name in the File Name field.                                 |
| Reset the system back   | Erase all set   | ting and back to factory setting.                                           |
| to factory defaults     |                 |                                                                             |
| Keep subscriber profile | Disable         | Click the keep subscriber profile to change all the parameters into factory |
|                         |                 | setting but still reserve the subscriber profiles.                          |

## 3-4-2 Firmware Upgrade

The Firmware Upgrade menu loads updated firmware to be permanent in flash ROM. The download file should be a binary file from factory; otherwise the agent will not accept it. After downloading the new firmware, the agent will automatically restart it.

#### Manual Firmware Upgrade

| anual Firmware Upgrade       Scheduled Firmware Upgrade         To upgrade firmware, click Select to locate the firmware file, or specify a remote TFTP server and file name, and click Apply.         Local PC File Path       Select         Remote TFTP Server IP Address       File Name | MWARE                      |                                                                                              |        |
|----------------------------------------------------------------------------------------------------|----------------------------|----------------------------------------------------------------------------------------------|--------|
| To upgrade firmware, click Select to locate the firmware file, or specify a remote TFTP server and file name, and click Apply.          Local PC File Path       Select         Remote TFTP Server IP Address       File Name                                                                | anual Firmware Upgrade     | Scheduled Firmware Upgrade                                                                   |        |
| To upgrade firmware, click Select to locate the firmware file, or specify a remote TFTP server and file name, and click Apply.          Local PC File Path       Select         Remote TFTP Server IP Address       File Name                                                                |                            |                                                                                              |        |
| Local PC File Path Select Remote TFTP Server IP Address File Name                                                                                                    | To upgrade firmware, click | Select to locate the firmware file, or specify a remote TFTP server and file name, and click | Apply. |
| Remote TFTP Server IP Address                                                                                                    | Local PC File Path         | Select                                                                                       |        |
| File Name                                                                                                    | Remote TFTP Server IP A    | Idress                                                                                       |        |
|                                                                                                    | File Name                  |                                                                                              |        |
|                                                                                                    |                            |                                                                                              | Apply  |
| Apply                                                                                                    | i.                         |                                                                                              |        |

Figure 3-4-3 Manual Firmware Upgrade Setting Screen

| Item                               | Default     | Description                                                       |
|------------------------------------|-------------|-------------------------------------------------------------------|
| This allow administrator to upgra- | de the firm | vare via HTTP.                                                    |
| Local PC File Path                 | Empty       | Enter the file name and location in the Local PC File Path field. |
| This allows administrator use TFT  | P server to | upgrade firmware.                                                 |
| Remote TFTP Server IP Address      | Empty       | Enter the IP address of TFTP Server.                              |
| File Name                          | Empty       | Enter the file name in the File Name field.                       |

Note:

- 1. Before downloading the new firmware, users must save the configuration file for restore configuration parameters of the device.
- 2. Do not turn the power off during the upgrade process. This will damage the unit.

#### Scheduled Firmware Upgrade

Scheduled Firmware Upgrade is a program that enables an automatic upgrade to the latest firmware version through the TFTP server.

| nual Firmware Upgrade                                      | Scheduled Firmware Upgrade                  |                                                                   |
|------------------------------------------------------------|---------------------------------------------|-------------------------------------------------------------------|
| To upgrade firmware, click                                 | < Select to locate the firmware file, or sp | cify a remote TFTP server and file name, and click <b>Apply</b> . |
| Local PC File Path<br>Remote TFTP Server IP A<br>File Name | ddress                                      | Select                                                            |
|                                                            |                                             | Anniv                                                             |

#### Figure 3-4-4 Scheduled Firmware Upgrade Setting Screen

| Item                                                                              | Default                 | Description                                                      |
|-----------------------------------------------------------------------------------|-------------------------|------------------------------------------------------------------|
| Disable/Enable                                                                    | Disables or enables the | ne scheduled firmware upgrade function.                          |
| TFTP Server IP                                                                    | Empty                   | Enter the IP address of TFTP Server.                             |
| File Synchronization                                                              | Empty                   | Enter the file name and location in the File                     |
|                                                                                   |                         | Synchronization field.                                           |
| View Sample File                                                                  | Click the button to dis | play synchronization file example.                               |
| Synchronization Check File Sample Code<br>Version=1.07.06<br>Filename=wsgap01.bin |                         |                                                                  |
| Figure                                                                            | 3-4-5 Synchronizatio    | Close<br>on File Sample Code                                     |
| Frequency                                                                         | Weekly                  | Set the firmware upgrade time. The default value is<br>"Weekly". |

**Note:** Do not turn the power off during the upgrade process. This will damage the unit.

# 3-4-3 Boot Code

| BOOT CODE                                                                  |        |       |
|----------------------------------------------------------------------------|--------|-------|
| To upgrade the Boot Code, click <b>Select</b> to locate the file and click | Apply. |       |
| Local PC File Path :                                                       | Select |       |
|                                                                            |        | Apply |

Figure 3-4-6 Boot Code Upgrade Setting Screen

# 3-4-4 Controller Board Firmware

| Controller Board Firmware                                            |                              |       |
|----------------------------------------------------------------------|------------------------------|-------|
| To upgrade the Controller Board Firmware, click Select to locate the | ile and click <b>Apply</b> . |       |
| Local PC File Path :                                                 | Select                       |       |
|                                                                      |                              | Apply |

Figure 3-4-7 Controller Board Firmware Upgrade Setting Screen

# 3-4-5 System Account

Use the System Account screen to change the system accounts.

|  | SYST | EM | ACCOUNT |  |
|--|------|----|---------|--|
|--|------|----|---------|--|

| THE AGIMINIST ALOF ALLOUTE LATER                             | ully control this system and modify all : | settings                          |  |
|--------------------------------------------------------------|-------------------------------------------|-----------------------------------|--|
| 10 and 10 and 10                                             | lannaunt                                  |                                   |  |
| Jsemame :                                                    | account                                   |                                   |  |
| ⊃assword :                                                   |                                           |                                   |  |
| Confirm :                                                    | 1                                         |                                   |  |
| Web-based Accounting Manage                                  | ər                                        |                                   |  |
| The Web-based accounting mai                                 | nager account can operate the proprie     | tary web-based accounting system. |  |
| Jsername :                                                   | account                                   |                                   |  |
| ⊃assword :                                                   |                                           |                                   |  |
| Confirm :                                                    |                                           |                                   |  |
| Supervisor Account                                           |                                           |                                   |  |
| The Supervisor account can view                              | w system status and change passwori       | js                                |  |
| Jsemame :                                                    | supervisor                                |                                   |  |
| ⊃assword∶                                                    |                                           |                                   |  |
| Confirm :                                                    |                                           |                                   |  |
| Super Subscriber Account                                     |                                           |                                   |  |
| The Super subscriber is a built-i                            | n subscriber account for system test c    | ır premium usage.                 |  |
|                                                              |                                           |                                   |  |
| Super Subscriber                                             | Disable 💌                                 |                                   |  |
| Super Subscriber<br>dle Time Out                             | Disable v                                 | Min(s) (1~1440)                   |  |
| Super Subscriber<br>dle Time Out<br>Jsername :               | 5<br>supervisor                           | Min(s) (1~1440)                   |  |
| Super Subscriber<br>dle Time Out<br>Jsername :<br>Password : | 5<br>supervisor                           | Min(s) (1~1440)                   |  |

Figure 3-4-8 System Account Setting Screen

| ltem             | Description                                                                                     |
|------------------|-------------------------------------------------------------------------------------------------|
| Username         | The username can consist of up to 20 alphanumeric characters and is sensitive.                  |
| Password         | The password can consist of up to 20 alphanumeric characters and is sensitive.                  |
| Confirm          | The password for confirmation                                                                   |
| Super Subscriber | Disables or enables the super account function.                                                 |
| Idle Time Out    | The user idle time out valid is 1 to 1440 minutes. If the idle time out is set as 5 minutes, it |
|                  | means if the account doesn't send packet in 5 minutes, the account will logout automatically.   |

#### **Administrator Account**

Step 1: Start your Web browser and enter the factory default IP address **10.59.1.1** in your browser's location box. Press Enter.

| kmarks  | <u>I</u> asks <u>H</u> elp |  |
|---------|----------------------------|--|
| 0       | <b>№</b> 10.59.1.1         |  |
| Antonio |                            |  |

Figure 3-4-9 Web Browser Location Field (Factory Default)

Step 2: The WG-500P configuration main menu will appear. Enter **admin** as the Username and **admin** as the password and click **Login**. If you are first time setting the system, the wizard setup screen will appear.

| HANDLINK |                                                                       |  |
|----------|-----------------------------------------------------------------------|--|
|          | WG-500P                                                               |  |
|          | Username : admin Password : •••••                                     |  |
|          | Version 1.00.01a                                                      |  |
|          |                                                                       |  |
|          | Convright (c)2013~2015 Handlink Technologias Inc. All Rights Reserved |  |

Figure 3-4-10 Administrator Account Login Screen (First Time)

#### Web-Based Accounting Manager

Step 1: Start your Web browser and enter the factory default IP address **10.59.1.1** in your browser's location box. Press Enter.

|   | <u>I</u> asks <u>H</u> elp | kmarks |
|---|----------------------------|--------|
| 2 | ▶ 10.59.1.1                | 0      |
|   | 0 10.59.1.1                | 0      |

Figure 3-4-11 Web Browser Location Field (Factory Default)

Step 2: The WG-500P configuration main menu will appear. Enter **account** as the Username and **account** as the password and click **Login**.

| WG-500P            |  |
|--------------------|--|
| Username : account |  |
| Password :         |  |
| Version 1.00.01a   |  |
| Login              |  |
|                    |  |
|                    |  |

Figure 3-4-12 Web-Based Accounting Manager Login Screen

Step 3: After a valid user name and password have been provided, the account Generator Panel homepage will appear.

| Account Generator Panel                                                                                    |                   |
|----------------------------------------------------------------------------------------------------|-------------------|
| Please choose one button from the following selections           30 minutes         1 hour         2 hours |                   |
|                                                                                                    | View Account List |

Figure 3-4-13 Account Generator Panel

#### Supervisor Account

Step 1: Start your Web browser and enter the factory default IP address **10.59.1.1** in your browser's location box. Press Enter.

| <u>T</u> asks <u>H</u> elp |                                   |
|----------------------------|-----------------------------------|
| № 10.59.1.1                |                                   |
|                            | <u>Тазks H</u> elp<br>🗣 10.59.1.1 |

Figure 3-4-14 Web Browser Location Field (Factory Default)

Step 2: The WG-500P configuration main menu will appear. Enter **supervisor** as the Username and **supervisor** as the password and click **Login**.

| HANDLINK |                                                                        |  |
|----------|------------------------------------------------------------------------|--|
|          | WG-500P                                                                |  |
|          | Username : supervisor                                                  |  |
|          | Password :                                                             |  |
|          | Login Reset                                                            |  |
|          |                                                                        |  |
|          |                                                                        |  |
|          | Copyright (c)2013~2015 Handlink Technologies Inc. All Rights Reserved. |  |

Figure 3-4-15 Supervisor Account Login Screen

Step 3: After a valid user name and password have been provided, the WG-500P configuration homepage will appear. "WIZARD SETUP" and "ADVANCED SETUP" are disabled.

#### **Super Subscriber Account**

Start your Web Browser; a subscriber login page will appear. Enter **super** as the Username and **super** as the password and click **Enter**, you can use Internet now.

|           | Welcome                  |
|-----------|--------------------------|
| Н         | ot Spot Internet Service |
| Username: | Supër                    |
| Password: |                          |
|           | Enter Cancel             |

Figure 3-4-16 Subscriber Login Page

## 3-4-6 SSL Certificate

The function allows you to download the registered CA certificate into the WG-500P.

| Password for Private Key: |        |  |
|---------------------------|--------|--|
| Certificate File:         | Select |  |
| Private Key File:         | Select |  |

Figure 3-4-17 SSL Certificate Download Setting Screen

Note: The password field must the same as the CA's registered password.

# 3-4-7 Ping Command

The Ping function can check the WG-500P networking connective or not.

| NG                         |                             |                            |          |    | <br> |
|----------------------------|-----------------------------|----------------------------|----------|----|------|
| ecute a ping command to te | st the availability of a re | mote system. Enter an IP : | address. |    |      |
|                            |                             | Ping Clear                 |          |    |      |
|                            |                             |                            |          |    |      |
|                            |                             |                            |          |    |      |
|                            |                             |                            |          |    |      |
|                            |                             |                            |          |    |      |
|                            |                             |                            |          | 12 |      |

#### Figure 3-4-18 Ping Command Screen

| Item      | Description                           |
|-----------|---------------------------------------|
| IP or URL | Enter the IP address or the URL link. |

### 3-4-8 Restart

If your WG-500P is not operating correctly, you can choose this option to display the restart WG-500P screen. Clicking the apply button restart the WG-500P, with all of your settings remaining intact.

#### RESTART

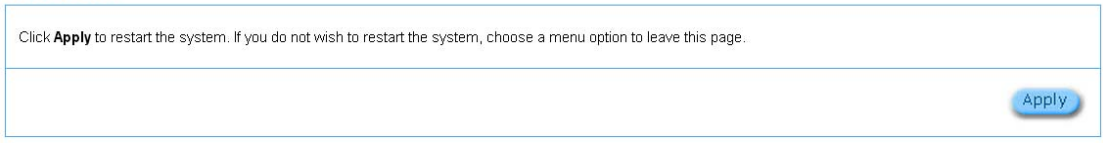

Figure 3-4-19 Restart Screen

## 3-4-9 Logout

If you would like to leave the configuration page, please click apply to exit.

LOGOUT

| Click Apply to log out. If you do not wish to log out, choose a menu option to leave this page. |       |
|-------------------------------------------------------------------------------------------------|-------|
|                                                                                                 | Apply |

Figure 3-4-20 Logout Screen

# 4 QR Code Service

# 4-1 QR code setting

Please find **Advance setting** > **Customization** > **Account Printout** >**QR code**. If you don't print out the QR Code on the ticket, please disable it and click **Apply** button.

| age Logo Informat                        | sen Win ew Account Printout Credit Card User Agreement Page    |
|------------------------------------------|----------------------------------------------------------------|
| 9 ( m)                                   |                                                                |
| e cogo                                   |                                                                |
|                                          | Format 1: Welcomel (Max =75) Relicione 1                       |
| n Toe.                                   | © Format 2: (Max.=75)                                          |
|                                          | * Format 1: W/G-500P (Max =60)                                 |
| Sutotle.                                 | WG-500P                                                        |
|                                          | © Format 2 : (Max=60)                                          |
| Jsemame:                                 | Usemame: (Max-24)                                              |
| Password                                 | Password (Max =24)                                             |
| a                                        | Billing: Time to Finish (Max=24)                               |
| <ul> <li>Blang Method</li> </ul>         | (Max=24) Accumulation : Accumulation (Max=24)                  |
| Billing Profile                          | Service: (Max=28)                                              |
| Purchase Unit                            | Unit: (Mac-24)                                                 |
| 🕙 Usage Time:                            | Usage Time: (Max.+24)                                          |
| Price                                    | Total (Max.=24)                                                |
| R Tax                                    | Tax: (Max =24) TOTAL : Total (Max =24)                         |
| essid                                    | ESSID (Max = 24)                                               |
|                                          | WPA 1 (Max =24)                                                |
| Wrieless Sceurity                        | WPA2 : [///////////////////////////////////                    |
| Ø. 1000000000000000000000000000000000000 | MicMode : Microsoft                                            |
| Addbonal Label 1                         | 0444 %24) Y2005 - 0444 %24)                                    |
| Post out Time                            | Enemat : vuovulmm/dd = HH : mm : cc = ale tas lei tas e andbas |
| - Charles Inc.                           | Activate                                                       |
|                                          | your account before:<br>Description                            |
| Expiration Time                          | Format : yyyy/mm/dd 🖉 HH : mm : ss 💌 (HH 246) Hr 126 H. AssEM  |
|                                          | Please finish your usage time within 3                         |
|                                          | Marr=24rd)                                                     |
|                                          | Thank you!                                                     |
|                                          |                                                                |
| Ending:                                  |                                                                |
| orano<br>Di⊑noble                        | OD Cada                                                        |
| 5 Z: Enable                              | UK CODE                                                        |
| COR Code:                                | Printout the OR Code                                           |
| Preview of connected prin                | ter output Stop 2: Click                                       |
| Preview of account genera                | tor printer output SLEP S. CITCK                               |

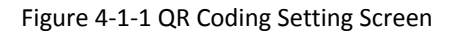

## 4-2 Additional information for QR code use

If you will activate QR code service for Apple iOS 6 device and later,

- 1. Please find Advance setting > Security > Pass Through.
- 2. Choose "Enable".
- 3. Add **www.apple.com** into PASS THROUGH list in WG-500P because iOS6 device and later is required.
- 4. Click **Add to List** button.
- 5. Choose Active on the Pass Through List.

For certain QR code Apps, please add **go.redirectingat.com** and follow the above steps.

| PASS THR                                                                                                    | OUGH Step                                                                                  | 01                                                                                                    |                                                                          |                                                                         |                                                        |
|----------------------------------------------------------------------------------------------------|--------------------------------------------------------------------------------------------|----------------------------------------------------------------------------------------------------|--------------------------------------------------------------------------|-------------------------------------------------------------------------|--------------------------------------------------------|
| Pass Through:                                                                                               | Enable 💌 St                                                                                | ep 2: Choose Enable                                                                                                    |                                                                          |                                                                         |                                                        |
| Pass Through De<br>Subscriber is us<br>or that are conne                                                    | estination allows the s<br>eful for VIP users with<br>ected with LAN port (w               | ubscribers to access specified Internet<br>out authentication.Pass Through LAN d<br>reless access points, for example). | websites without authentication,<br>levice is also useful for devices th | which is useful to promote selecte<br>at do not have a web browser (cas | ed services.Pass Through<br>sh registers, for example) |
| Please enter no URL or Web: Start / End IF Please enter no Start / End I IP Address: MAC Addres Description | ew pass through for<br>site: WWW.appale.<br>P Address ew pass through for<br>P Address ss: | destination (up to 20 entries)<br>com Step 3: Add<br>~                                                                  | "www.appale.com                                                          | "                                                                       | Add to List                                            |
| Pass Through I                                                                                              | iet                                                                                        |                                                                                                    |                                                                          | S                                                                       | tep 4: Click Add to                                    |
| No.                                                                                                    | Active                                                                                     | Address List                                                                                                    | Туре                                                                     | Description                                                             | Delete                                                 |
| 1                                                                                                    |                                                                                            | www.apple.com                                                                                                    | Destination                                                              |                                                                         | E                                                      |
|                                                                                                    | Step 5: Cl                                                                                 | noose Active                                                                                                    |                                                                          | 1                                                                       | Delete All                                             |
|                                                                                                    |                                                                                            |                                                                                                    |                                                                          |                                                                         | Apply                                                  |

Figure 4-2-1 Pass Through Setting Screen

## 4-3 Use QR code to access the Internet

Please follow the steps to access the Internet for clients.

1. Print out the Ticket. You can find the ESSID and WPA/WPA2 printed on the ticket.

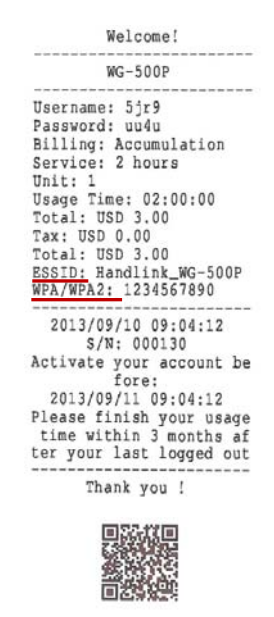

Figure 4-3-1 QR Coding Ticket

Connect to the ESSID(ex: Handlink\_WG-500P), input WPA/WPA2 password(ex: 1234567890).

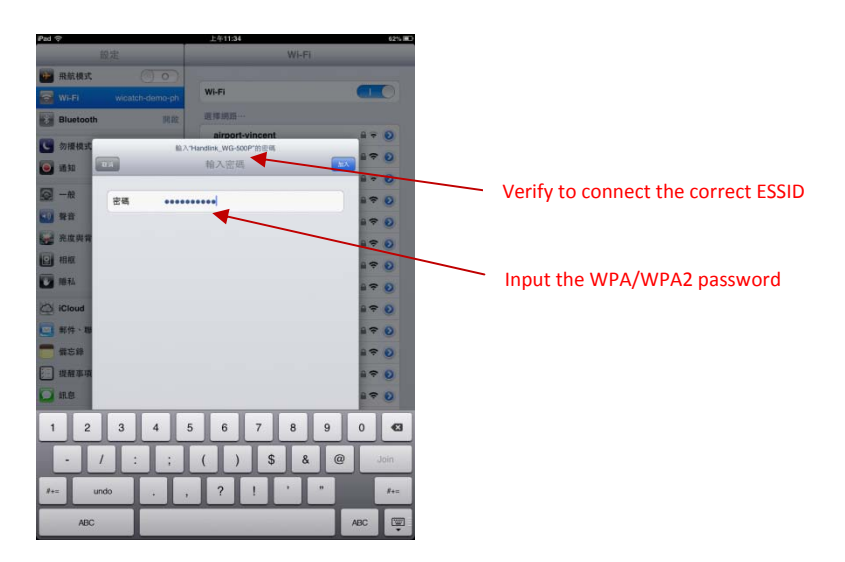

Figure 4-3-2 Password Input Screen

3. Open up QR code APP and Scan.

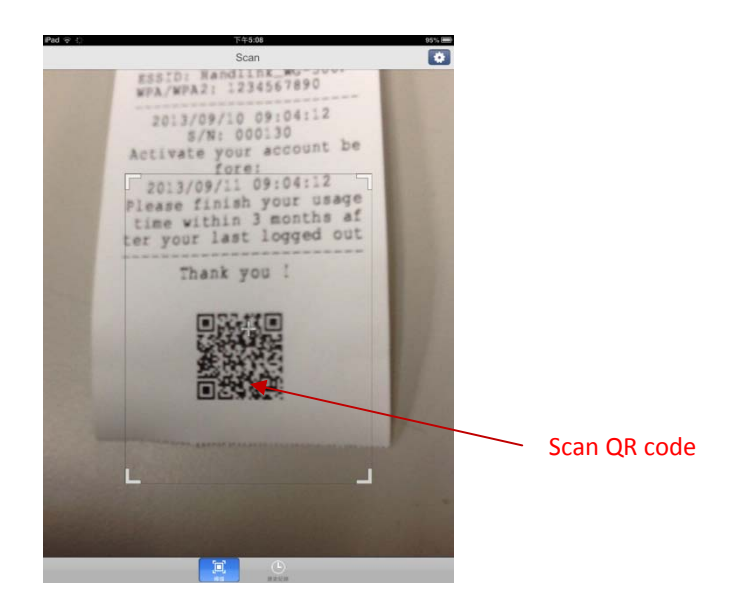

Figure 4-3-3 Scan 1 Screen

4. Some Apps may require user to click "Go to URL".

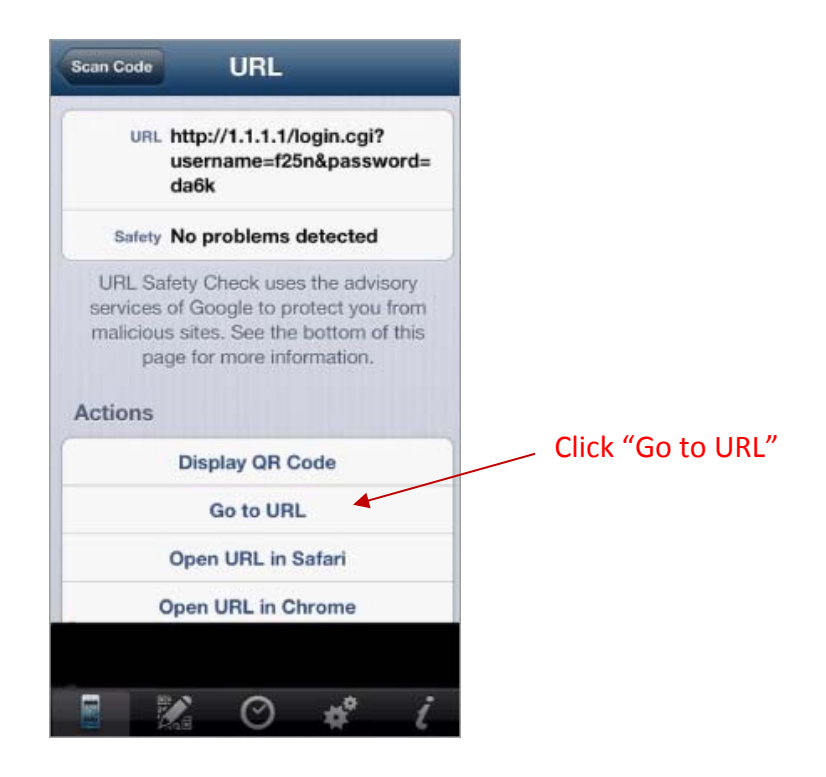

Figure 4-3-4 Scan 2 Screen

5. Client can use the Internet now.

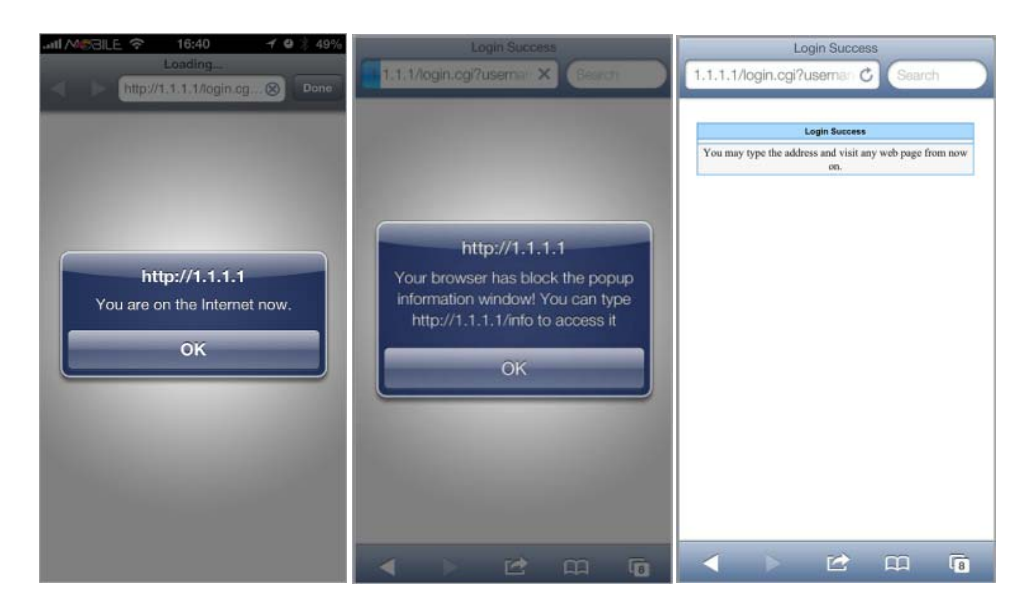

Figure 4-3-5 Scan Finish Screen

# **5** Personal ID Recognition

Some countries or areas would ask users to show their personal identification when accessing WiFi service according to laws for the cybercrime investigation.

WG-500P provides the function Personal Identification Recognition. **The default is disabled.** Subscribers need to activate it by the following steps.

# 5-1 Personal ID Recognition Setting

Step1. Active the function: Go to Advanced Setup -> System -> System. Enable the **Personal ID Recognition Mode**. Please refer the **Chapter** 3-2-5-1 System.

| System Host Name                        | 1                                                                     |                       |             |               |       |
|-----------------------------------------|-----------------------------------------------------------------------|-----------------------|-------------|---------------|-------|
| Domain Name                             | -                                                                     |                       |             |               |       |
| Location Information                    | Location Name:                                                        |                       |             | (Max=50)      |       |
|                                         | Address:                                                              |                       |             | (Max=200)     |       |
|                                         | City:                                                                 |                       |             | (Max=50).     |       |
|                                         | State / Province:                                                     |                       |             | (Max.=50)     |       |
|                                         | Zip / Postal Code:                                                    |                       |             | (Max.=10)     |       |
|                                         | Country                                                               | 0                     |             | (Max=60)      |       |
|                                         | Contact Name                                                          | 1                     |             | (Max=50)      |       |
|                                         | Contact Telephone.                                                    |                       |             | (Max=50)      |       |
|                                         | Contact FAX:                                                          | [                     |             | (Max=50)      |       |
|                                         | Contact Email:                                                        |                       |             | (Mac=50)      |       |
| Date/Time                               | Time Zone: GMT 🐭                                                      |                       |             |               |       |
|                                         | O Manual Setting                                                      |                       |             |               |       |
|                                         | Date 2011 V / 1 V / 1                                                 | (Yean/Month/Day       | d)          |               |       |
|                                         | Time: 00 🛩 : 00 🛩 : 00                                                | 💌 (Hour : Minute : Se | scond)      |               |       |
|                                         | © NTP Setting Date: 2004/7/2 Time: 16:05:02                           |                       |             | Update Now    |       |
|                                         | Server IP/Domain Name 1: time.nist.gov                                |                       |             |               |       |
|                                         | Server IP/Domain Name 2: www.nist.gov                                 |                       |             |               |       |
|                                         | Update Time 24 hours                                                  |                       |             |               |       |
|                                         |                                                                       |                       | Start Date: | 4 💌 Month / 1 | 💌 Day |
|                                         | Daylight Saving Time                                                  |                       | End Date:   | 10 Month / 31 | M Day |
| NAT (Network Address<br>Translation)    | <ul> <li>Enable</li> <li>Plug and Play in</li> <li>Disable</li> </ul> | ternet access         |             |               |       |
| User Session Limited                    | Enable 300     (1~1                                                   | 024) Ó Disable        |             |               |       |
| Layer 2 Isolation Security              | Enable     Olisable                                                   |                       |             |               |       |
| Secure administrator IP<br>addresses    | <ul> <li>Any</li> <li>Specify</li> </ul>                              |                       |             |               |       |
|                                         |                                                                       | ~                     |             |               |       |
|                                         | 2                                                                     | ~                     |             |               |       |
|                                         | 3                                                                     | ~                     |             |               |       |
|                                         | 4                                                                     | ~                     | 1           |               |       |
|                                         | 5                                                                     | ~                     |             |               |       |
| Multicast passthrough                   | © Enable O Disable                                                    |                       |             |               |       |
| Allow remote user to ping<br>the device | Enable     Otisatile                                                  |                       |             |               |       |
| SSL Certificate                         | O Enable O Customer Ce                                                | rtificate             |             |               |       |
| Personal ID Recomition                  | C Cashia 🛞 Disshia                                                    |                       |             |               |       |

Figure 5-1-1 System Setting

Step2. The first billing profile you activate is the Personal ID Recognition selection. There is only ONE billing profile in the Personal ID Recognition mode.

Please refer the **Chapter 3-2-2-1 Billing** to modify your first billing profile.

| Pre-Paid                                           |                                                  |                                                                        |                                                                                                    |                                                                 |
|----------------------------------------------------|--------------------------------------------------|------------------------------------------------------------------------|----------------------------------------------------------------------------------------------------|-----------------------------------------------------------------|
| The subsci                                         | ibers can access Internet with pr                | e-defined usage time.                                                  |                                                                                                    |                                                                 |
| Enable (                                           | redit Card Service WG-500P                       |                                                                        |                                                                                                    |                                                                 |
| Time to                                            | Finish                                           |                                                                        |                                                                                                    |                                                                 |
| The sub<br>rnet bef                                | scriber can access Internet only<br>pre run out. | one time with one account. Once subscriber logi                        | in, the pre-defined usage time will start until run o                                                                                        | ut even the subscriber stop to access the Ir                    |
| Accume<br>The sub                                  | llation<br>scriber can access Internet seve      | ral times with one account. The system can keep                        | p and accumulate every single usage time until th                                                                                            | e pre-defined usage time run out.                               |
| illing Profile                                     |                                                  |                                                                        |                                                                                                    |                                                                 |
| Currency: •                                        | S S Number of                                    | decimals places: 2 )                                                   |                                                                                                    |                                                                 |
| No.                                                | Active                                           | Name (may 12 characters)                                               | Account Usage Time                                                                                                    | Charge                                                          |
| 27224                                              |                                                  | 30 minutes                                                             | 30 minutes V                                                                                                    | 100                                                             |
| 01                                                 | e.                                               | oc minateo                                                             |                                                                                                    | 1.00                                                            |
| 01                                                 | ×.                                               | 1 nour                                                                 | 1 nours M                                                                                                    | 2.00                                                            |
| 01<br>02<br>03                                     | 8                                                | 1 hour<br>2 hours                                                      | 1 nours V<br>2 hours V                                                                                                    | 2.00                                                            |
| 01<br>02<br>03<br>04                               | 8                                                | T nour<br>2 hours<br>3 hours                                           | 1     nours       2     hours       3     hours                                                                                              | 3.00                                                            |
| 01<br>02<br>03<br>04<br>05                         | × ×                                              | T nour<br>2 hours<br>3 hours<br>5 hours                                | I  Inours    I  Inours    I  Inours    I  Inours    I  Inours                                                                                | 2.00<br>3.00<br>4.00<br>5.00                                    |
| 01<br>02<br>03<br>04<br>05<br>06                   | *<br>*<br>*                                      | 2 hours<br>3 hours<br>5 hours<br>10 hours                              | 1     nours       2     hours       3     hours       5     hours       10     hours                                                         | 2.00<br>3.00<br>4.00<br>5.00<br>6.00                            |
| 01<br>02<br>03<br>04<br>05<br>06<br>07             |                                                  | 2 hours<br>3 hours<br>10 hours<br>1 day                                | 1  nours    2  hours    3  hours    5  hours    10  hours    1  days                                                                         | 2.00<br>3.00<br>5.00<br>6.00<br>10.00                           |
| 01<br>02<br>03<br>04<br>05<br>06<br>07<br>08       |                                                  | 2 hours<br>3 hours<br>5 hours<br>10 hours<br>1 day<br>2 days           | I  Inours    I  Inours    I  Inours    I  Inours    I  Inours    I  Inours                                                                   | 2.00<br>3.00<br>5.00<br>6.00<br>10.00<br>20.00                  |
| 01<br>02<br>03<br>04<br>05<br>06<br>07<br>08<br>09 |                                                  | 2 hours<br>3 hours<br>5 hours<br>10 hours<br>1 day<br>2 days<br>7 days | I     Inours       2     Inours       3     Inours       5     Inours       10     Inours       1     days       2     days       7     days | 2.00<br>3.00<br>4.00<br>5.00<br>6.00<br>10.00<br>20.00<br>50.00 |

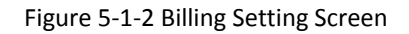

**Step 3:** Start your browser, and then enter the factory default IP address **10.59.1.1** in your browser's location box. Press **Enter**.

| asks Helb   |                                 |
|-------------|---------------------------------|
| № 10.59.1.1 |                                 |
|             | asks <u>n</u> eip<br>≫10.59.1.1 |

Figure 5-1-3 Web Browser Location Field (Factory Default)

**Step 4:** The WG-500P configuration tools menu will appear. In the Username and Password field, type the factory default user name "**account**" and password "**account**" and click **Login**.

| WG-500P          |  |
|------------------|--|
| Username :       |  |
| Password :       |  |
| Version 1.00.01a |  |
| <br>Login Reset  |  |

Figure 5-1-4 Configuration Tools Menu

**Step 5: ONLY account manager** can operate PIR and printout the ticket. There are 3 types for the account manager to choose, including Driver License NO., Passport No. and Identify card No. Fill in numbers and click "+" or "-" for usage time.

Click the **Print** button to printout the ticket.

Logout

Click View Account List to see all accounts which are printed out.

| Please Enter the Subscriber Personal ID Number<br>Please Choose Internet Access Usage Time<br>10 +<br>hours -<br>Clear<br>Priver Licence No.<br>Driver Licence No.<br>PassPort No.<br>Identity card No.<br>6 | Personal ID Recognition (PIR Mode)                                                                                                    |
|----------------------------------------------------------------------------------------------------|----------------------------------------------------------------------------------------------------|
| Clear                                                                                                    | Please Enter the Subscriber Personal ID Number Driver Licence No.  Driver Licence No. Please Choose Internet Access Usage Time 10 + Total amount : USD 6 |
|                                                                                                    | Clear                                                                                                    |

Figure 5-1-5 PIR

View Account List

| Username: a33y           |
|--------------------------|
| Password: 5pm4           |
| Billing : Time to Finish |
| Service Unit: 10 hours   |
| Purchase Unit: 1         |
| Usage Time: 10:00:00     |
| Subtotal: USD 6.00       |
| Tax: USD 0.00            |
| Total: USD 6.00          |
| ESSID: 4F_WG-500P_1      |
|                          |
| 2013/10/07 18:23:44      |
| 5/N: 000252              |
| Activate account before: |
| 2013/10/08 18:23:44      |
|                          |
|                          |
| E15426-77                |
|                          |
| Close Print              |

Figure 5-1-6 PIR Ticket

Step 6: Click Logout and then click the Apply button to finish it.

## LOGOUT

Do you want to log out from the web configurator?

Figure 5-1-7 Logout

# **Appendix A Signal Connection Arrangements**

### **RJ-45 Ethernet Port**

The WG-500P RJ-45 Ethernet port can connect to any networking devices that use a standard LAN interface, such as a Hub/Switch Hub or Router. Use unshielded twisted-pair (UTP) or shield twisted-pair (STP) cable to connect the networking device to the RJ-45 Ethernet port.

Depending on the type of connection, 10Mbps or 100Mbps, use the following Ethernet cable, as prescribed.

10Mbps: Use EIA/TIA-568-100-Category 3, 4 or 5 cables. 100Mbps: Use EIA/TIA-568-100-Category 5 cable.

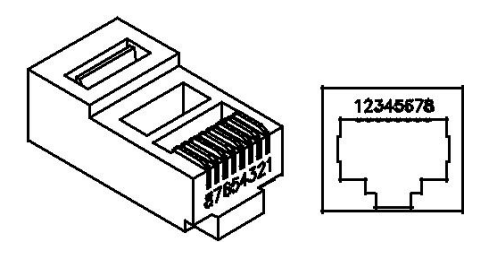

Figure RJ-45 Connector and Cable Pins

**Note:** To prevent loss of signal, make sure that the length of any twisted-pair connection does not exceed 100 meters.

# **Appendix B Regulations/EMI Compliance**

#### FCC Regulatory Statement

Part 15-Class B compliant device

This device complies with Part 15 of the FCC Rules. Operation is subject to the following conditions:

- 1. This device may not cause harmful interference, and
- 2. This device must accept any interference received, including that which may cause undesired operation.

This equipment has been test and found to comply with the limits for a computing device, pursuant to Part 15 of the FCC Rules. These limits are designed to provide reasonable protection against harmful interference when the equipment is operated in a commercial environment. This equipment generates, uses, and can radiate radio frequency energy and, if not installed and used in accordance with the instructions, may cause harmful interference to radio communications. However, there is no guarantee that interference will not occur in a particular installation. If this equipment does cause harmful interference to radio or television reception, which can be determined by turning the equipment off and on, the user is encouraged to try to correct the interference by one or more of the following measures:

- 1. Reorient or relocate the receiving antenna.
- 2. Increase the separation between the equipment and receiver.
- 3. The equipment and the receiver should be connected the outlets on separate circuits.
- 4. Consult the dealer or an experienced radio/television technician for help.

Changes or modification not expressly approved be the party responsible for compliance could void the user's authority to operate the equipment.

### FCC RF Radiation Exposure Statement

- 1. This Transmitter must not be co-located or operating in conjunction with any other antenna or transmitter.
- 2. This equipment complies with FCC RF radiation exposure limits set forth for an uncontrolled environment. This equipment should be installed and operated with a minimum distance of 20 centimeters between the radiator and your body.

# LIMITED WARRANTY

#### WG-500P

#### What the warranty covers:

We warrant its products to be free from defects in material and workmanship during the warranty period. If a product proves to be defective in material or workmanship during the warranty period, we will at its sole option repair or replace the product with a like product with a like product. Replacement product or parts may include remanufactured or refurbished parts or components.

#### How long the warranty is effective:

The WG-500P is warranted for one year for all parts and one year for all labor from the date of the first consumer purchase.

#### Who the warranty protects:

This warranty is valid only for the first consumer purchaser.

#### What the warranty does not cover:

- 1. Any product, on which the serial number has been defaced, modified or removed.
- 2. Damage, deterioration or malfunction resulting from:
- a. Accident, misuse, neglect, fire, water, lightning, or other acts of nature, unauthorized product modification, or failure to follow instructions supplied with the product.
- b. Repair or attempted repair by anyone not authorized by us.
- c. Any damage of the product due to shipment.
- d. Removal or installation of the product.
- e. Causes external to the product, such as electric power fluctuations or failure.
- f. Use of supplies or parts not meeting our specifications.
- g. Normal wears and tears.
- h. Any other cause that does not relate to a product defect.
- 3. Removal, installation, and set-up service charges.

#### How to get service:

- 1. For information about receiving service under warranty, contact our Customer Support.
- 2. To obtain warranted service, you will be required to provide (a) the original dated sales slip, (b) your name, (c) your address (d) a description of the problem and (e) the serial number of the product.
- 3. Take or ship the product prepaid in the original container to your dealer, and our service center.
- 4. For additional information, contact your dealer or our Customer Service Center.

#### Limitation of implied warranties:

THERE ARE NOWARRANTIED, EXPRESSED OR IMPLIED, WHICH EXTEND BEYOND THE DESCRIPTION CONTAINED HEREIN INCLUDING THE IMPLIED WARRANTY OF MERCHANTABILITY AND FITNESS FOR A PARTICULAR PURPOSE.

#### Exclusion of damages:

OUT LIABILITY IS LIMITED TO THE COST OF REPAIR OR REPLACEMENT OF THE PRODUCT. WE SHALL NOT BE LIABLE FOR:

- DAMAGE TO OTHER PROPERTY CAUSED BY ANY DEFECTS IN THE PRODUCT, DAMAGES BASED UPON INCONVENCE, LOSS OF USE OF THE PRODUCT, LOSS OF TIME, LOSS OF PROFITS, LOSS OF BUSINESS OPPORTUNITY, LOSS OF GOODWILL, INTERFERENCE WITH BUSINESS RELATIONSHIPS, OR OTHER COMMERCIAL LOSS, EVEN IF ADVISED OF THE POSSIBLITY OF SUCH DAMAGES.
- 2. ANY OTHER DAMAGES, WHETHER INCIDENTAL, CONSEQUENTIAL OR OTHERWISE.
- 3. ANY CLAIM AGAINST THE CUSOMER BY ANY OTHER PARTY.